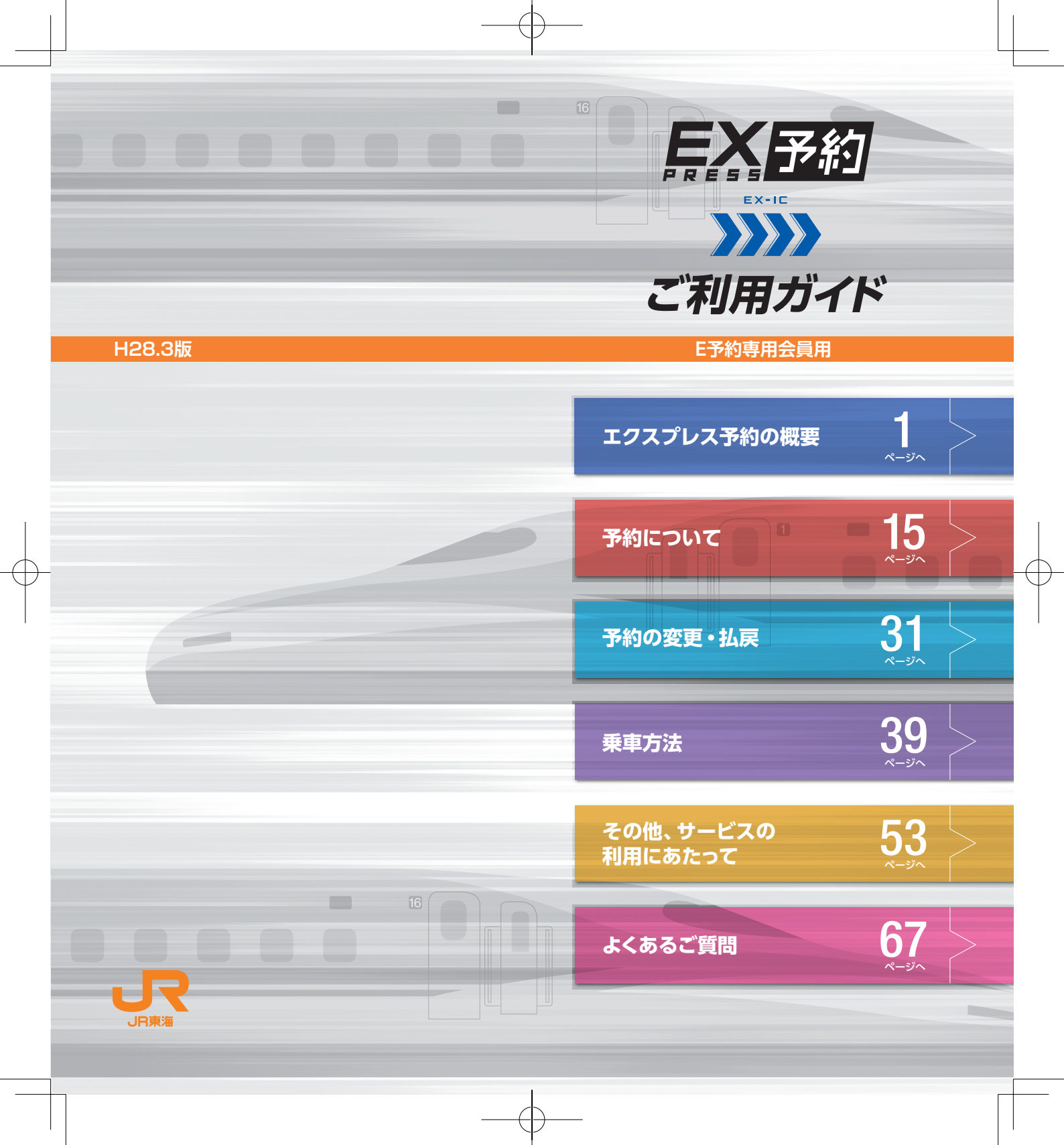

#### エクスプレス予約の概要

| エクスプレス予約の利用    | 用開始まで ── 4 |
|----------------|------------|
| EXーIC サービスとは ー | 5          |
| EX-ICカードについて   | 6          |
| お取扱商品          | 8          |
| おねだん表 ―――      | 12         |

#### 子約につい

| 予約受付時間等 ————        | 16 |
|---------------------|----|
| 予約メニューのいろいろ ―――     | 16 |
| 予約条件の登録 ————        | 17 |
| 予約方法                | 18 |
| シートマップ (座席表) ―――    | 25 |
| 申込結果 (IC乗車可否)の確認 ―― | 27 |
| 予約内容の照会 ―――         | 29 |
| 出張番号の登録             | 30 |
| メールサービス ――          | 30 |

| 予約の変更・払戻     |    |
|--------------|----|
| 予約の変更 ――     | 32 |
| 予約の払戻        | 33 |
| 変更·払戻方法 ———— | 36 |

#### 乗車方法

| 乗車日当日ご用意いただくもの ―――― 4 | 4( |
|-----------------------|----|
| 乗車方法の確認 ———— 4        | 4( |
| IEX-ICカードで乗車する ―――― 4 | ł  |
| 新幹線各駅から直接乗降する場合 — 4   | 43 |
| 新幹線と在来線を乗り継ぐ場合 ――― 4  | 4  |

| ■きっぷを受け取って乗車する ―――― 46 |
|------------------------|
| きっぷの受取方法 ――― 46        |
| 新幹線各駅から直接乗降する場合 ―― 47  |
| 新幹線と在来線を乗り継ぐ場合 ―― 48   |
| その他、サービスの利用にあたって       |
| ■ご利用票 54               |
| ■お客様情報の変更・初期化 55       |
| ■緊急・重要なお知らせがあるとき 56    |
| ■モバイル Suicaの利用について 57  |
| モバイル Suica 電話機を EX-IC  |
| カードとして登録する ———— 57     |
| モバイル Suica に関する各種手続き63 |
| ■会員特典について65            |
| ■その他諸手続等について ――65      |
| 届出事項の変更手続き等 ―――65      |
| 脱会手続き ―― 65            |
| よくあるご質問                |

| EXーICカード — | 6 | 1 |
|------------|---|---|
| 予約 ————    | 6 | 9 |
| 乗車・下車 ――   | 6 | 9 |
| 異常時の取扱い    | 7 | 2 |

# エクスプレス予約 の概要

# 目 次

エクスプレス予約の利用開始まで…4 EX-ICサービスとは…5 EX-ICカードについて…6 ■お取扱商品…8 おねだん表…12

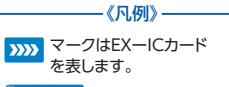

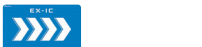

# EXーICサービス 🔐

見出しの横にこのマークのある項
 目は、EXーICサービスに限定した
 サービス等のご案内です。

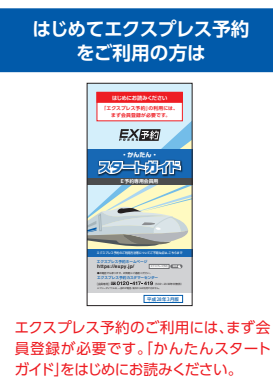

#### [ご注意]

この冊子内のサービス内容は、平成28年3月現在のものです。最新の情報ならびに各サービスの詳細については、ホームページ(https://expy.jp/)等でご確認ください。
 この冊子内のスマートフォン、パソコン、携帯電話の画面やきっぷ券面、カードフェイス等は、すべてイメージです。実際の画面等とは異なる場合がありますのでご了承ください。
 この冊子内に記載の各種価格(商品のおねだんや払戻手数料等)は、特に記載のない限り、

●この冊子内に記載の各種価格(商品のおねだんや払戻手数料等)は、特に記載のない限先 すべて平成28年3月現在の税込金額です。

# エクスプレス予約で東海道・山陽 新幹線の利用をもっと便利に。

エクスプレス予約は東海道・山陽新幹線(東京〜博多)をスム ーズ&スピーディに一年中おトクなおねだんで利用できる、 会員制ネット予約サービスです。

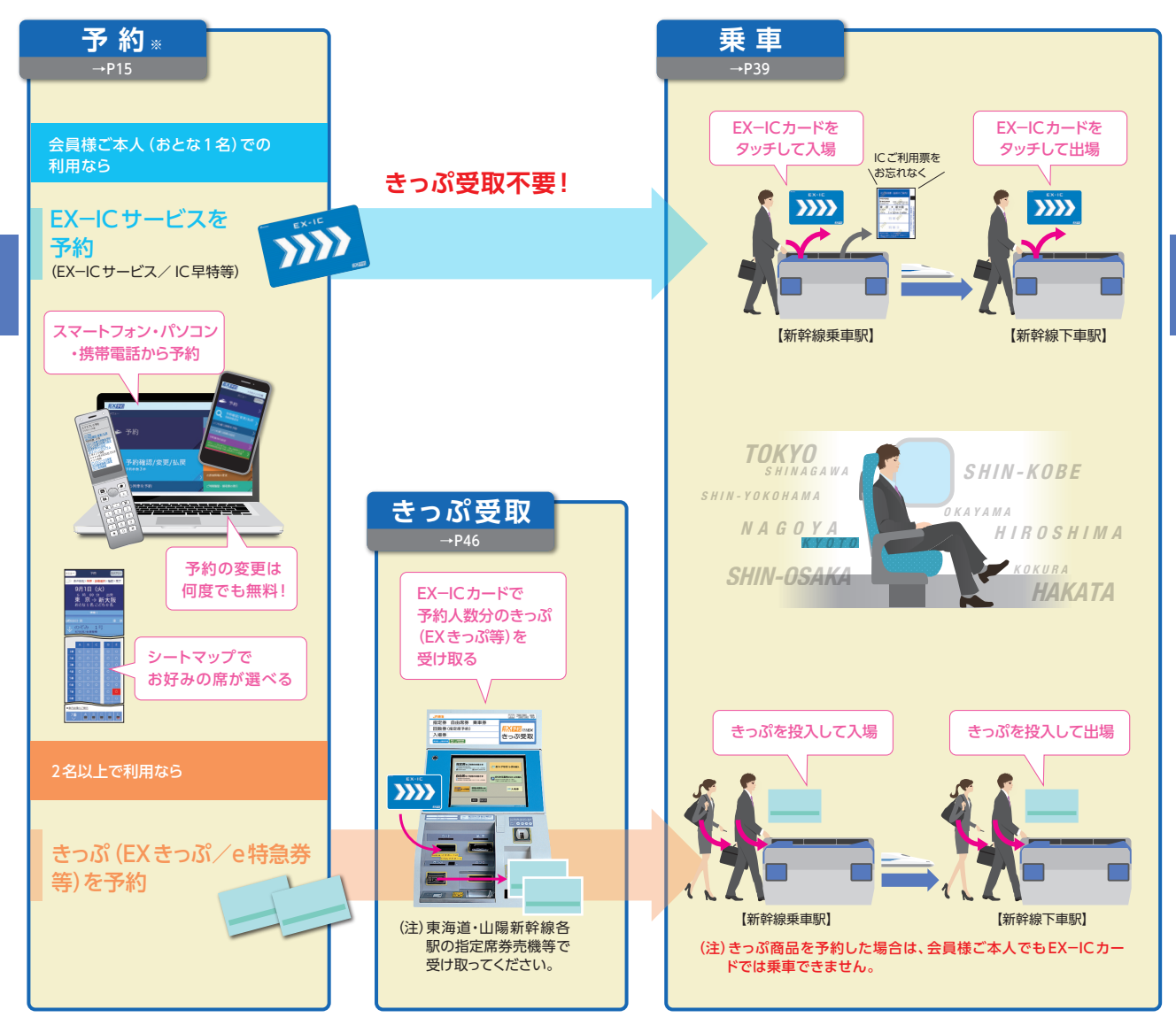

※ お勤め先の出張・経理事務ご担当者様の指定の方法により、予約してください。

#### エクスプレス予約の概要

# エクスプレス予約の利用開始まで

#### ●EX-ICカード >>>> が到着したら…

パソコン、スマートフォン、携帯電話のいずれかで一度、エクスプレス予約の会員登録を行い、会員ID (10桁の数字)の取得と、パスワード (4~8桁の数字)を設定します。

#### 【準備していただくもの】

EX-ICカード発送台紙
 \*イメージ

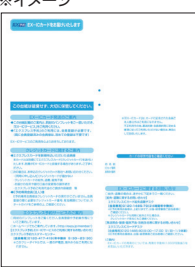

●メールアドレス

※会員登録に必要なクレジットカード番号、有効 期限はEX−ICカード発送台紙 (→P6)に記載 しています。

※会員登録にはメールアドレスの登録が必要です。

#### 【会員登録方法】

□ スマートフォン・パソコン
 エクスプレス予約ホームページ
 →「会員登録」
 →「エクスプレス・カードで会員登録をする」

#### 📘 携帯電話

エクスプレス予約ホームページ →「会員ログイン」

- →「エクスプレス予約会員登録」
- 詳しい会員登録の手順は、同封の「かんたん スタートガイド」をご覧ください。
- ●会員登録完了後、すぐにエクスプレス予約をご利用になれます。

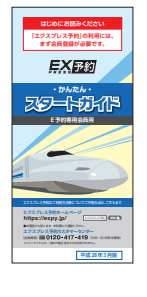

●エクスプレス予約ホームページ

エクスプレス予約をいっそう便利に利用するための情報満載の ページです。

# https://expy.jp/

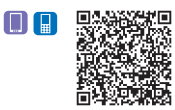

(一部対応していない端末があります)

# EX-ICサービスとは 💦

EX-ICサービスは、エクスプレス予約で予約をすませた後、EX-ICカードを改札機にタッチするだけで新幹線に乗車できるIC乗車 サービスです。

# ■EX-ICサービスの特長

#### その1

予約したきっぷを受け取ることなく、EX-ICカードでスピーディに 新幹線に乗車できます。

- ●EX-ICカードを新幹線改札機に タッチした際に予約の有無を確認 し、チケットレスにて新幹線に乗車で きます。
  - ※EX-ICカードで乗車できない場合があります。(→P28)※改札機の投入□に入れないでください。(EX
  - ーICカードが破損する場合があります。)

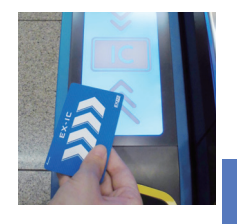

#### その2

#### 在来線との乗継も、「都市圏用のICカード」があればスムーズです。

●新幹線と在来線を乗り継ぐ場合には、 新幹線乗換改札□の改札機に、EX− ICカードと都市圏用のICカードを2 枚重ねてタッチするだけで乗り継ぎ できます。

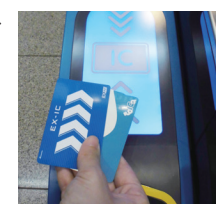

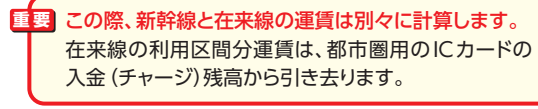

●利用可能な都市圏用のICカードは、以下の通りです。 TOICA、Suica、ICOCA、SUGOCA、Kitaca、PASMO、 manaca、PiTaPa、はやかけん、nimoca

- ※新幹線から在来線に乗り継ぐ場合(乗継駅で有効となる定期券をお持ちの場合を 除く)、都市圏用のICカードの残額が必要な場合があります。
- ※新幹線乗換改札口まで新幹線乗車・下車駅の在来線改札内を通過するだけの場合は、都市圏用のICカードから運賃は引き去りません。(→P70)

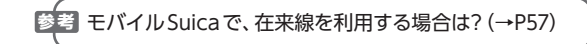

# EX-ICカードについて 🎇 🧱

EX-ICカード >>>> は、東海道・山陽新幹線をチケットレスで乗車、 およびエクスプレス予約で購入したきっぷを受け取るための カードです。

#### カードに印字されている会員様ご本人のみが利用できます。

(表面)

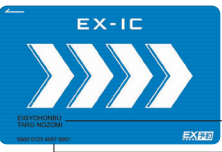

【会員氏名】 EX-ICカードを利用できる会員様ご本 人の氏名 (部署名等)が印字されてい ます。

【お問い合わせ番号】 EX-ICカードの再発行が必要な場合等に 必要な番号です。

(裏面)

EX-IC CAREA The second second ・【ご利用案内】 EX-ICカードの利用前に、必ずお読み ください。

-【EX-ICカード番号】

EX-ICカードを特定するために記載された番号です。

■要「EX-ICカード番号」「お問い合わせ番号」は、EX-ICカードの再発行等の際に必要となりますので、手帳等にお控えください。また、EX-ICカードをお届けした際の台紙(EX-ICカード発送台紙)には、これらの情報のほか、会員登録に必要な情報(クレジットカード番号等)が記載されています。大切に保管してください。

(EX-ICカード発送台紙) ※イメージ

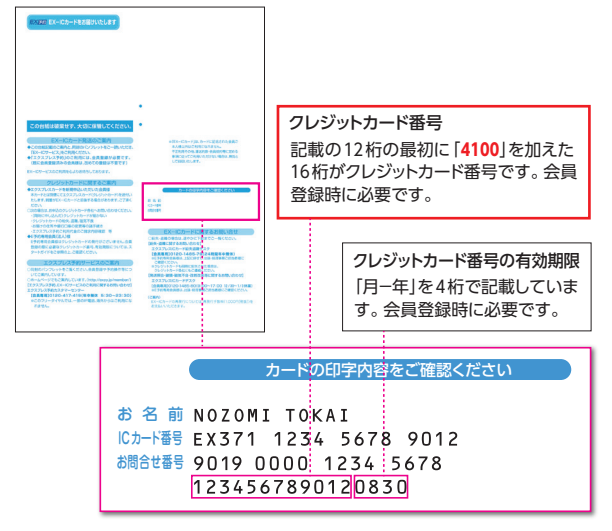

- ●EX-ICカードには、有効期限がありません。 ただし、会員規約等の定めにより、利用の停止や交換をさせてい ただく場合があります。
- ●EX-ICカードには、シールやテープ等を貼付しないでください。 利用の際に、情報が正しく認識されない場合があります。
- ●紛失・盗難および破損などにより、EX-ICカードを再発行する場合は、再発行手数料1,080円(税込)が必要です。カードは大切に利用・管理してください。(再発行について→P68)

●切替手数料1,080円(税込)が必要です。

※エクスプレス予約のクレジットカード番号から後日お引落しさせていただき ます。

●TOICAエリアを含め、定期券の機能を付加することは できません。また、こども用カードはありません。

●TOICA定期券等、他の都市圏用のICカードと2枚重ね ての利用はできません。また、モバイルSuica電話機と 重ねての利用もできません。

- ●TOICA機能を含め、カードに印字のある会員様ご本人のみが利用できます。
- ●入金 (チャージ)は、TOICA・Suica・ICOCA等の表示の ある駅の自動券売機などで、残額 20,000 円まで現金の みで可能です。
- ●入金(チャージ)残高の払戻は、TOICAエリアの駅の係員改札口または精算所に限り、取り扱います。
  ※TOICAエリアについては、TOICAホームページをご確認ください。
  ※払戻は、お勤め先の出張・経理事務ご担当者様からの申請が必要です。
  また、払戻をされる場合、あらかじめEX-ICカード(TOICA機能なし)への切替手続き、または脱会手続き(→P65)が必要です。
- ●再度 EX−IC カード (TOICA 機能なし)に切り替える場合 も、切替手数料 1,080 円 (税込)が必要です。

EX-ICカード (TOICA機能付き)の申込は、お勤め先の出 張・経理事務ご担当者様にご相談ください。

# お取扱商品

#### エクスプレス予約では、乗車方法や利用人数等に応じて、「EX-IC サービス」と「きっぷ」の2つのサービスを用意しています。

| タイプ            |                                                 | >>>> EX-I                                                           | IC サービス                                 |                    |                                                | きっぷ                                                                    |                                                                                     |  |  |  |
|----------------|-------------------------------------------------|---------------------------------------------------------------------|-----------------------------------------|--------------------|------------------------------------------------|------------------------------------------------------------------------|-------------------------------------------------------------------------------------|--|--|--|
| 商品名            | EXーICサービス                                       | IC早特<br>(タイプA)                                                      | IC早特<br>(タイプB)                          |                    | こだま☆楽旅IC早特                                     | EXきっぷ                                                                  | e特急券                                                                                |  |  |  |
| 特長             | 乗車日当日でも予約<br>でき、EX-ICカード<br>で乗車できる基本<br>サービス    | 乗車E<br>おトクなおね                                                       | 1の3日前 (23:30)<br>ねだんで利用でき<br>【列車・区間・席   | までの<br>るIC勇<br>数限定 | D予約で、<br>乗車サービス<br>E]                          | おとな1名あたりの<br>おねだんはEX-IC<br>サービスと同じで、2<br>名以上で利用できる<br>きっぷ商品            | 特急券の効力のみの<br>きっぷ商品。別に購<br>入する往復割引乗車<br>券等と組み合わせる<br>と、EX-ICサービス<br>よりもおトクな場合<br>がある |  |  |  |
| 予約人数           | (IC乗車票                                          | <mark>会員様ご本人</mark><br>を受け取ると、会員様ごス                                 | 、(おとな1名)<br>体人以外の方も利                    | 用でき                | きます。(→P10))                                    | 1回の予約操作でお<br>とな・こども合わせて<br><mark>2名~6名</mark> *1<br>(こどもは1名から予<br>約可能) | 1回の予約操作でお<br>とな・こども合わせて<br><mark>1名~6名</mark> *1                                    |  |  |  |
| 乗車方法           |                                                 | EX-ICカードを新幹線改                                                       | 札機にタッチして                                | 乗車*                | 2                                              | 乗車前に指定席券売機等で、EX-ICカードで<br>きっぷを受け取って乗車*3                                |                                                                                     |  |  |  |
| 乗車券・<br>特急券の効力 |                                                 | (新幹線区間のみ乗                                                           | 乗車券・特急券<br>車できます。在来                     | 一体型<br>線区間         | <mark>型</mark><br>罰は乗車できません。)*4                |                                                                        | 特急券のみ<br>乗車券は別途購入* <sup>5</sup>                                                     |  |  |  |
| 予約期間           | 乗車日1ヵ月前の10<br>時から列車発車時刻<br>の <mark>4分前まで</mark> | 乗車日1ヵ月前の10時                                                         | から乗車日の3日                                | 前 (23              | 3:30)まで                                        | 乗車日1ヵ月前の10時から列車発車時刻の<br>4分前まで                                          |                                                                                     |  |  |  |
| 設定区間           | 東海道・山陽新幹線<br>(東京〜博多)の各駅<br>相互間                  | 片道の営業キロが<br>601km以上の区間及<br>び東京・品川・新横浜~<br>西明石等、京都・新大<br>阪・新神戸~小倉・博多 | 東京・品川・新<br>横浜〜名古屋・<br>京都・新大阪・<br>新神戸    |                    | 東海道新幹線 (東京<br>〜新大阪)の各駅相互<br>間 (一部隣接区間等を<br>除く) | 東海道・山陽新幹線 (東京〜博多)の<br>各駅相互間                                            |                                                                                     |  |  |  |
| 対象列車           | 「のぞみ」「ひかり」<br>「こだま」「みずほ」<br>「さくら」               | 終日の「のぞみ」<br>「ひかり」「こだま」                                              | 乗車駅を朝6時<br>台に発車する<br>「のぞみ」と終日<br>の「ひかり」 |                    | 終日の「こだま」                                       | 「のぞみ」「ひかり」「こだま」「みずほ」「さくら」                                              |                                                                                     |  |  |  |
| 対象設備           | 普通車指定席、<br>グリーン車、<br>普通車自由席                     | 普通車指定即                                                              | <b>京、グリーン車</b>                          |                    | グリーン車                                          | 普通車指定席、グリ-                                                             | ーン車、普通車自由席                                                                          |  |  |  |

\*1 乗車日・乗車区間・列車・設備が同一の場合に限ります。

\*2 EX-ICサービスをご予約の場合でも、EX-ICカードで乗車できない場合があります。 (→P28)また、EX-ICサービスと新幹線回数券等他のきっぷを併用する場合は、EX-ICカードでは乗車できません。この場合は、会員様ご本人が指定席券売機等で、EX-ICカードによりIC乗車票(→P28)を受取のうえご乗車ください。

\*3 EXきっぷやe特急券等のきっぷ商品をご予約の場合、会員様ご本人でもEX-IC カードでの乗車はできません。

\*4 在来線と乗り継ぐ場合は、在来線の利用区間について、別途都市圏用のICカードま たはきっぷが必要です。予約区間と同区間であっても、在来線には乗車できません。 \*5 乗車区間に有効な乗車券は、指定席券売機や窓口等で、お勤め先の出張・経理事 務ご担当者様の指定の方法により、別途購入してください。新幹線乗換改札口の 指定席券売機や窓口では、乗車日当日の乗車券のみ発売します。なお、e特急券を 指定席券売機で受取の場合、乗車券は同じ指定席券売機で購入できますので、あ らためて駅窓口等にお並びいただく必要はありません。

上記の通年商品の他、時期により期間限定の商品もあります。 詳しくはホームページ (https://expy.jp/)をご確認ください。

#### ●エクスプレス予約の商品は、駅の窓口や券売機ではお買い求め になれません。

※スマートフォン、パソコン、携帯電話で予約せずに駅の券売機等でお買い求めに なる場合、所定のきっぷ (割引なし)の発売となります。

- ●新幹線から乗継となる在来線の特急券等には「乗継割引」は適用されません。
- ●エクスプレス予約は、予約・変更・払戻等の操作を行なった時点 で購入手続きが完了します。

※お客様のご都合により変更または払戻されない場合、代金の一部または全額を 申し受けますので、ご注意ください。

●EX-ICカードでの改札入場前(またはIC乗車票(→P28)やきっ ぷ受取前)、かつ予約列車の出発時刻前であれば、EX-ICサー ビスときっぷは相互に変更できます。

重要次の場合は、EX-ICサービスを利用できません。

①特急券のみの購入をご希望の場合
 ②乗車券を、JR線の利用区間も含め別途購入する場合
 「例1年→名古屋間の乗車券との併用

⇒①②の場合は[e特急券]をご利用ください。

③こどもの予約の場合

⇒③の場合は[EXきっぷ]または[e特急券]をご利用くだ さい。

 

 会員様ご本人以外の方が乗車する場合は、EX−ICサービスを予約し、「IC乗車票(→P28)」を受取のうえ、乗車できます。(なお、この取扱いは、E予約専用会員様に限ります。)

 ●EX−ICサービスの予約は、1名ずつ行う仕組みですので、 複数名の予約をされる場合は、お手数ですが、1名様ず つ予約してください。

●「IC乗車票」は、会員様ご本人による受取をお願いします。

#### 【IC早特について】

- ●IC早特は、予約の列車に限り有効です。自由席も含め、他の列車には乗車できません。乗車された場合には、車内にて改めて特急料金、グリーン料金が必要です。
- ●IC早特は、席数限定です。そのため、ご希望の列車に空席がある場合でも、IC早特を予約できないことがあります。
- ●全区間または一部の区間に「みずほ」「さくら」を含む行程では、 IC 早特は利用できません。
- ●IC早特はEX-ICカードでの改札入場前(またはIC乗車票(→ P28)受取前)、かつ乗車日の3日前(23:30)までなら、何度でも IC早特のまま予約の変更ができます。
- ●IC早特の予約の変更後の列車・設備がIC早特の設定対象外で あったり、乗車日の3日前を過ぎているなど利用条件に該当しな い場合は、通常のEX−ICサービスまたはe特急券等からお選び いただきます。

## ■おねだんの比較

#### (1) 東海道・山陽新幹線のみをご利用の場合

- → [EX-ICサービス] / [EXきっぷ]は、乗車券と特急券の効力が一 体となったおねだんが適用され、東海道・山陽新幹線各駅から直 接乗降する(在来線と乗継がない)場合、[e特急券+片道乗車 券\*]より低額もしくは同額になります。(ただし(2)の場合を除 きます。)
- (2) 片道の営業キロが601キロ以上の区間をご利用の場合
  - →「EX-ICサービス」/「EXきっぷ」には往復割引は適用されないため、通常の乗車券の往復割引が適用される片道の営業キロが601キロ以上の区間を往復でご利用の場合では、「e特急券+往復割引乗車券(片道分)\*」の方が低額になります。

#### (3)新幹線と在来線を乗り継ぐ場合

→「EX-ICサービス」/「EXきっぷ」をご利用で新幹線と在来線を乗り 継ぐ場合、全乗車区間のおねだんは、「EX-ICサービス」/「EXきっ ぷ」のおねだんと在来線部分のおねだんの合計となるため、「e特急 券+片道乗車券※」とくらべ低額になる区間と高額になる区間があり ます。

※乗車券はエクスプレス予約では購入できません。

予約前に、「EX-IC運賃ナビ」でおねだんをご確認ください。 EX-IC運賃ナビ http://ex-ic.jp/navi/member/index.html \*エクスプレス予約ログイン後画面からも利用できます。

#### エクスプレス予約の概要

## おねだん表

- ●「のぞみ」「ひかり」「こだま」「みずほ」「さくら」のおねだんは同額です。
- ●隣接区間等、特定の特急料金が設定されている区間を除き、EX−ICサービス、EX きっぷ、e特急券いずれも普通車指定席と普通車自由席のおねだんは同額です。
- ●EX-ICサービス(自由席)で改札入場後またはEXきっぷ(自由席)やe特急券(自 由席)を受取後に指定席に変更する場合は、所定のきっぷ(割引なし)の指定席特 急料金との差額が必要です。
- ●下記以外の区間やEXきっぷやe特急券のこども用のおねだんは、ホームページ (https://expy.jp/)等でご確認ください。

# ■EX-ICサービス・EX きっぷのおねだん

●普通車指定席のおねだん(おとな1名あたり)[主な区間]

|    |    | 東京     | 品川     | 新横浜    | (円)    |        |        |        |        |        |        |        |        |       |       |
|----|----|--------|--------|--------|--------|--------|--------|--------|--------|--------|--------|--------|--------|-------|-------|
| 静  | 岡  | 5,630  | 5,630  | 5,070  | 静岡     |        |        |        |        |        |        |        |        |       |       |
| 浜  | 松  | 7,570  | 7,570  | 7,140  | 3,040  | 浜松     |        |        |        |        |        |        |        |       |       |
| 豊  | 橋  | 8,220  | 8,220  | 7,890  | 4,420  | 2,400  | 豊橋     | ]      |        |        |        |        |        |       |       |
| 名  | 握  | 10,110 | 10,110 | 9,460  | 5,830  | 4,420  | 3,040  | 名古屋    |        |        |        |        |        |       |       |
| 京  | 都  | 12,830 | 12,830 | 12,180 | 9,460  | 7,570  | 6,810  | 4,820  | 京都     |        |        |        |        |       |       |
| 新  | 大阪 | 13,370 | 13,370 | 13,040 | 10,110 | 8,220  | 7,890  | 5,580  | 2,280  | 新大阪    |        |        |        |       |       |
| 新神 | 粐  | 13,910 | 13,910 | 13,590 | 10,930 | 9,550  | 8,420  | 6,950  | 2,810  | 2,360  | 新神戸    |        | _      |       |       |
| 姫  | 路  | 14,920 | 14,920 | 14,700 | 11,690 | 10,410 | 9,870  | 7,820  | 4,750  | 3,220  | 2,700  | 姫路     |        |       |       |
| 岡  | Ш  | 16,010 | 16,010 | 15,680 | 12,880 | 11,490 | 10,950 | 10,190 | 6,960  | 5,500  | 5,070  | 3,220  | 岡山     |       |       |
| 広  | 島  | 17,660 | 17,660 | 17,340 | 15,050 | 14,060 | 14,060 | 12,830 | 10,140 | 9,140  | 8,980  | 7,720  | 5,500  | 広島    |       |
| 小  | 倉  | 20,670 | 20,670 | 20,200 | 18,860 | 17,680 | 17,460 | 15,530 | 13,000 | 12,380 | 12,050 | 11,190 | 9,890  | 6,850 | 小倉    |
| 博  | 多  | 21,320 | 21,320 | 21,000 | 19,180 | 18,860 | 18,000 | 16,650 | 13,540 | 13,240 | 12,920 | 12,050 | 10,970 | 8,260 | 2,870 |

※平成28年3月現在

| Oʻ. | ブリー | -ン車のおねだ | ん (おとな 1 | 名あたり) | [主な区間] |
|-----|-----|---------|----------|-------|--------|
|-----|-----|---------|----------|-------|--------|

|    |    | 輬      | 品川     | 新横浜    | (円)    |        |        |        |        |        |        |        |        |        |       |
|----|----|--------|--------|--------|--------|--------|--------|--------|--------|--------|--------|--------|--------|--------|-------|
| 静  | 鬪  | 7,660  | 7,660  | 7,100  | 靜岡     | ]      |        |        |        |        |        |        |        |        |       |
| 浜  | 松  | 10,710 | 10,710 | 10,280 | 3,790  | 浜松     |        |        |        |        |        |        |        |        |       |
| 豊  | 橋  | 11,360 | 11,360 | 11,030 | 6,640  | 3,150  | 豊橋     |        |        |        |        |        |        |        |       |
| 名  | 握  | 13,700 | 13,700 | 13,050 | 8,050  | 6,640  | 3,790  | 名古屋    |        |        |        |        |        |        |       |
| 京  | 都  | 17,600 | 17,600 | 16,950 | 13,050 | 11,160 | 10,400 | 7,040  | 京都     |        |        |        |        |        |       |
| 新力 | 大阪 | 18,140 | 18,140 | 17,810 | 13,700 | 11,810 | 11,480 | 7,800  | 3,030  | 新大阪    |        |        |        |        |       |
| 新礼 | 枦  | 18,680 | 18,680 | 18,360 | 15,700 | 13,140 | 12,010 | 10,540 | 3,560  | 3,110  | 新神戸    | ]      |        |        |       |
| 姫  | 路  | 20,880 | 20,880 | 20,660 | 16,460 | 14,000 | 13,460 | 11,410 | 6,970  | 3,970  | 3,450  | 姫路     |        |        |       |
| 岡  | Ш  | 21,970 | 21,970 | 21,640 | 17,650 | 16,260 | 15,720 | 13,780 | 10,550 | 7,720  | 7,290  | 3,970  | 岡山     |        |       |
| 広  | 島  | 24,140 | 24,140 | 23,820 | 21,010 | 20,020 | 20,020 | 17,600 | 13,730 | 12,730 | 12,570 | 11,310 | 7,720  | 広島     |       |
| 小  | 倉  | 27,150 | 27,150 | 26,680 | 25,340 | 24,160 | 23,940 | 20,830 | 17,610 | 16,990 | 16,490 | 15,630 | 13,480 | 10,440 | 小倉    |
| 博  | 多  | 27,800 | 27,800 | 27,480 | 25,660 | 25,340 | 24,480 | 23,130 | 18,840 | 18,540 | 17,360 | 16,490 | 15,410 | 11,850 | 3,620 |

※平成28年3月現在

●普通車自由席のおねだん(おとな1名あたり)[主な区間]

|    |   | 東京     | 品川     | 新横浜    | (円)    |        |        |        |        |        |        |        |        |       |       |
|----|---|--------|--------|--------|--------|--------|--------|--------|--------|--------|--------|--------|--------|-------|-------|
| 静  | 畄 | 5,630  | 5,630  | 5,070  | 静岡     |        |        |        |        |        |        |        |        |       |       |
| 浜  | 松 | 7,570  | 7,570  | 7,140  | 2,290  | 浜松     |        |        |        |        |        |        |        |       |       |
| 豊  | 橋 | 8,220  | 8,220  | 7,890  | 4,420  | 1,530  | 豊橋     |        |        |        |        |        |        |       |       |
| 名  | 握 | 10,110 | 10,110 | 9,460  | 5,830  | 4,420  | 2,290  | 名古屋    |        | _      |        |        |        |       |       |
| 京  | 都 | 12,830 | 12,830 | 12,180 | 9,460  | 7,570  | 6,810  | 4,820  | 京都     |        |        |        |        |       |       |
| 新力 | 版 | 13,370 | 13,370 | 13,040 | 10,110 | 8,220  | 7,890  | 5,580  | 1,410  | 新大阪    |        | _      |        |       |       |
| 新袖 | 枦 | 13,910 | 13,910 | 13,590 | 10,930 | 9,550  | 8,420  | 6,950  | 2,810  | 1,490  | 新神戸    |        |        |       |       |
| 姫  | 路 | 14,920 | 14,920 | 14,700 | 11,690 | 10,410 | 9,870  | 7,820  | 4,750  | 3,220  | 2,700  | 姫路     |        |       |       |
| 岡  | Ш | 16,010 | 16,010 | 15,680 | 12,880 | 11,490 | 10,950 | 10,190 | 6,960  | 5,500  | 5,070  | 3,220  | 岡山     |       |       |
| 広  | 島 | 17,660 | 17,660 | 17,340 | 15,050 | 14,060 | 14,060 | 12,830 | 10,140 | 9,140  | 8,980  | 7,720  | 5,500  | 広島    |       |
| 小  | 倉 | 20,670 | 20,670 | 20,200 | 18,860 | 17,680 | 17,460 | 15,530 | 13,000 | 12,380 | 12,050 | 11,190 | 9,890  | 6,850 | 小倉    |
| 博  | 多 | 21,320 | 21,320 | 21,000 | 19,180 | 18,860 | 18,000 | 16,650 | 13,540 | 13,240 | 12,920 | 12,050 | 10,970 | 8,260 | 2,110 |
|    |   |        |        |        |        |        |        |        |        |        |        |        |        |       |       |

※平成28年3月現在

# e特急券のおねだん ※別に乗車券が必要です。

●普通車指定席のおねだん(おとな1名あたり)[主な区間]

|   |    | 輬     | 品川    | 新横浜   | (円)   |       |       |       |       |       |       |       |       |       |       |
|---|----|-------|-------|-------|-------|-------|-------|-------|-------|-------|-------|-------|-------|-------|-------|
| 静 | 鬪  | 2,480 | 2,480 | 2,480 | 静岡    | ]     |       |       |       |       |       |       |       |       |       |
| 浜 | 松  | 3,340 | 3,340 | 3,340 | 1,730 | 浜松    |       |       |       |       |       |       |       |       |       |
| 豊 | 橋  | 3,340 | 3,340 | 3,340 | 2,480 | 1,730 | 豊橋    |       |       |       |       |       |       |       |       |
| 名 | 뮵  | 4,050 | 4,050 | 4,050 | 2,480 | 2,480 | 1,730 | 名古屋   |       |       |       |       |       |       |       |
| 京 | 都  | 4,820 | 4,820 | 4,490 | 4,050 | 3,340 | 3,340 | 2,230 | 京都    |       |       |       |       |       |       |
| 新 | 大阪 | 4,820 | 4,820 | 4,820 | 4,050 | 3,340 | 3,340 | 2,230 | 1,730 | 新大阪   |       |       |       |       |       |
| 新 | 神戸 | 4,820 | 4,820 | 4,820 | 4,130 | 3,930 | 3,340 | 2,950 | 1,730 | 1,730 | 新神戸   |       |       |       |       |
| 姫 | 路  | 5,090 | 5,090 | 5,090 | 4,130 | 3,930 | 3,930 | 3,070 | 2,480 | 1,730 | 1,730 | 姫路    |       |       |       |
| 岡 | Ш  | 5,530 | 5,530 | 5,530 | 4,130 | 3,930 | 3,930 | 3,930 | 3,340 | 2,480 | 2,480 | 1,730 | 岡山    |       |       |
| 広 | 島  | 6,000 | 6,000 | 6,000 | 4,900 | 4,450 | 4,450 | 4,450 | 3,710 | 3,630 | 3,630 | 3,340 | 2,480 | 広島    |       |
| 小 | 倉  | 7,500 | 7,500 | 7,030 | 6,870 | 6,340 | 6,340 | 5,050 | 3,710 | 3,630 | 3,630 | 3,630 | 3,630 | 3,230 | 小倉    |
| 博 | 多  | 7,500 | 7,500 | 7,500 | 6,870 | 6,870 | 6,340 | 5,530 | 3,710 | 3,630 | 3,630 | 3,630 | 3,630 | 3,230 | 1,730 |
| * |    |       |       |       |       |       |       |       |       |       |       |       |       |       |       |

#### ●グリーン車のおねだん(おとな1名あたり)[主な区間]

|    |    | 東京     | 品川     | 新横浜    | (円)    |        |        |        |       |       |       |       |       |       |       |  |
|----|----|--------|--------|--------|--------|--------|--------|--------|-------|-------|-------|-------|-------|-------|-------|--|
| 静  | 岡  | 4,510  | 4,510  | 4,510  | 静岡     |        |        |        |       |       |       |       |       |       |       |  |
| 浜  | 松  | 6,480  | 6,480  | 6,480  | 2,480  | 浜松     |        |        |       |       |       |       |       |       |       |  |
| 豊  | 橋  | 6,480  | 6,480  | 6,480  | 4,700  | 2,480  | 豊橋     |        |       |       |       |       |       |       |       |  |
| 名  | 握  | 7,640  | 7,640  | 7,640  | 4,700  | 4,700  | 2,480  | 名古屋    |       |       |       |       |       |       |       |  |
| 京  | 都  | 9,590  | 9,590  | 9,260  | 7,640  | 6,930  | 6,930  | 4,450  | 京都    |       |       |       |       |       |       |  |
| 新フ | 大阪 | 9,590  | 9,590  | 9,590  | 7,640  | 6,930  | 6,930  | 4,450  | 2,480 | 新大阪   |       |       |       |       |       |  |
| 新袖 | 枦  | 9,590  | 9,590  | 9,590  | 8,900  | 7,520  | 6,930  | 6,540  | 2,480 | 2,480 | 新神戸   |       |       |       |       |  |
| 姫  | 路  | 11,050 | 11,050 | 11,050 | 8,900  | 7,520  | 7,520  | 6,660  | 4,700 | 2,480 | 2,480 | 姫路    |       |       |       |  |
| 岡  | Ш  | 11,490 | 11,490 | 11,490 | 8,900  | 8,700  | 8,700  | 7,520  | 6,930 | 4,700 | 4,700 | 2,480 | 岡山    |       |       |  |
| 広  | 島  | 12,480 | 12,480 | 12,480 | 10,860 | 10,410 | 10,410 | 9,220  | 7,300 | 7,220 | 7,220 | 6,930 | 4,700 | 広島    |       |  |
| 小  | 倉  | 13,980 | 13,980 | 13,510 | 13,350 | 12,820 | 12,820 | 10,350 | 8,320 | 8,240 | 8,070 | 8,070 | 7,220 | 6,820 | 小倉    |  |
| 博  | 多  | 13,980 | 13,980 | 13,980 | 13,350 | 13,350 | 12,820 | 12,010 | 9,010 | 8,930 | 8,070 | 8,070 | 8,070 | 6,820 | 2,480 |  |

※平成28年3月現在

#### ●普通車自由席のおねだん(おとな1名あたり)[主な区間]

|    |    | 東京    | 品川    | 新横浜   | (円)   |       |       |       |       |       |       |       |       |       |     |
|----|----|-------|-------|-------|-------|-------|-------|-------|-------|-------|-------|-------|-------|-------|-----|
| 静  | 岡  | 2,480 | 2,480 | 2,480 | 靜岡    |       |       |       |       |       |       |       |       |       |     |
| 浜  | 松  | 3,340 | 3,340 | 3,340 | 980   | 浜松    |       |       |       |       |       |       |       |       |     |
| 豊  | 橋  | 3,340 | 3,340 | 3,340 | 2,480 | 860   | 豊橋    |       |       |       |       |       |       |       |     |
| 名  | 握  | 4,050 | 4,050 | 4,050 | 2,480 | 2,480 | 980   | 名古屋   |       | _     |       |       |       |       |     |
| 京  | 都  | 4,820 | 4,820 | 4,490 | 4,050 | 3,340 | 3,340 | 2,230 | 京都    | ]     |       |       |       |       |     |
| 新フ | 大阪 | 4,820 | 4,820 | 4,820 | 4,050 | 3,340 | 3,340 | 2,230 | 860   | 新大阪   |       |       |       |       |     |
| 新袖 | 枦  | 4,820 | 4,820 | 4,820 | 4,130 | 3,930 | 3,340 | 2,950 | 1,730 | 860   | 新神戸   |       |       |       |     |
| 姫  | 路  | 5,090 | 5,090 | 5,090 | 4,130 | 3,930 | 3,930 | 3,070 | 2,480 | 1,730 | 1,730 | 姫路    |       |       |     |
| 岡  | Ш  | 5,530 | 5,530 | 5,530 | 4,130 | 3,930 | 3,930 | 3,930 | 3,340 | 2,480 | 2,480 | 1,730 | 岡山    |       |     |
| 広  | 島  | 6,000 | 6,000 | 6,000 | 4,900 | 4,450 | 4,450 | 4,450 | 3,710 | 3,630 | 3,630 | 3,340 | 2,480 | 広島    |     |
| 小  | 倉  | 7,500 | 7,500 | 7,030 | 6,870 | 6,340 | 6,340 | 5,050 | 3,710 | 3,630 | 3,630 | 3,630 | 3,630 | 3,230 | 小倉  |
| 博  | 多  | 7,500 | 7,500 | 7,500 | 6,870 | 6,870 | 6,340 | 5,530 | 3,710 | 3,630 | 3,630 | 3,630 | 3,630 | 3,230 | 970 |

※平成28年3月現在

## ■IC早特のおねだん

●ホームページ (https://expy.jp/) をご確認ください。

#### memo

# 予約について

#### 目 次

予約受付時間等…16
予約メニューのいろいろ…16
予約条件の登録…17
予約方法…18
シートマップ(座席表)…25
申込結果(IC乗車可否)の確認…27
予約内容の照会…29
出張番号の登録…30
メールサービス…30

# 予約受付時間等

| 予約受付時間 | 5:30~23:30                                                                                               |
|--------|----------------------------------------------------------------------------------------------------|
| 予約可能期間 | 乗車日1ヵ月前の10時から、乗車日当日の時刻表に表示された発車時刻4分前まで<br>※購入ボタンを押す時点で、発車時刻4分前までの列車の予約ができます。<br>※予約確認/変更/払戻は発車時刻前まで可能です。 |
| 予約の回答  | 申込結果は、予約操作完了時に画面上および予約内容の<br>確認メールでお知らせします<br>※メールが届かない場合は、「予約確認/変更/払戻」画面(→<br>P29)にて予約結果をご確認ください。       |

# ■夜間受付サービス 의

23:30~翌日5:30の間は、パソコンからのみ新規予約の申込を受け付けます。(予約は完了していません。)

●予約の回答は、5:30以降にご登録のアドレス宛にメールにて行います。

※夜間受付サービスで申込をした場合、5:30までは「予約確認/変更/払戻」画面 (→P29)に申込結果は反映されません。

●夜間受付サービス時間帯は、往復予約やご希望の列車を第2希 望まで指定できます。

※夜間受付サービス時間帯は、シートマップによる座席の選択(→P25)、予約の変 更、払戻はできません。

# 予約メニューのいろいろ

複数の予約メニューを用意しております。利用シーンにあわせてご 活用ください。

●利用日時が決まっているときは。

#### ■■■ メインメニュー [予約]

利用区間とご希望の出発(到着)時刻を入力するだけで、その 前後の列車が表示されますので、時刻表なしで予約できます。 ※出発時刻で検索する場合は、降車駅へ早く到着する列車から順番に提案します。

#### ●ご乗車になりたい列車が決まっているときは。

【】
 【】メインメニュー [予約]⇒ [列車名と番号を直接入力する]
 【】メインメニュー [予約]⇒ [列車名指定予約へ]

列車名を指定して予約できるので、乗継駅・乗継列車を指定したい場合等に、便利です。

#### ●決まった列車を定期的に利用するなら。

#### ■■ メインメニュー [いつも使う列車を予約]

よく利用する列車を、プラン名を付けてあらかじめ登録しておく ことで、簡単に予約できます。(→P17)

#### 参考 自由席を予約するときは

各種予約メニューから、一旦、乗車列車を選択して、商品選 択画面で自由席の商品を選択してください。(→P19、22) ※乗車日当日の列車であれば、どの列車の自由席でも乗車できます。

# 予約条件の登録

#### ■いつも使う列車の設定

- ●「いつも使う列車」を設定すると、少ない操作で予約が可能です。
- ●「いつも使う列車」は、最大5件まで設定可能です。

#### 【登録方法】

■■ メインメニュー [いつも使う列車の設定]

※予約申込完了時に表示される「いつもの列車に登録」を選択して、その予約条件を 「いつも使う列車」として登録することも可能です。

#### ■予約条件の設定

- ●利用区間、予約人数、禁煙/喫煙、座席位置を、あらかじめ登録 すると、列車の予約の際、登録した予約条件が画面に表示され ます。
- ●満席時の取扱方法(座席の位置や、禁煙・喫煙を変更しても良い かどうか)を登録すると、ご希望の座席が満席の場合でも、代わりの席をお探しします。

## 【登録方法】

■■■ メインメニュー [予約条件の設定]

#### 予約について

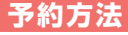

重要 ●通信状況等により、予約等の操作が中断した場合、「予約確認 /変更/払戻|画面(→P29)で予約の状況をご確認ください。 ●予約操作中に前画面へ戻る際、予約画面上の「戻る」ボタン を押下してください。

▶ ■ログイン画面へのアクセス方法やパスワードのみでログイ ンできる「簡単ログイン」画面の設定方法は、「かんたんス タートガイド をご覧ください。

●「会員ID (10桁の数字)」また「パスワード(4~8桁の数字)」 をお忘れの方は、会員ログインページ上の「ID・パスワード をお忘れの方|(携帯電話は「IDをお忘れの方|「パスワード をお忘れの方」)でご確認ください。

# ■スマートフォン・パソコンからの予約方法 ■■

#### ※以下の画面はスマートフォンの画面イメージです。

①会員登録で取得した「会員ID(10桁の数字)」と会員様が設定 された 「パスワード (4~8桁の数字)」でログインし、予約操作 をスタート。

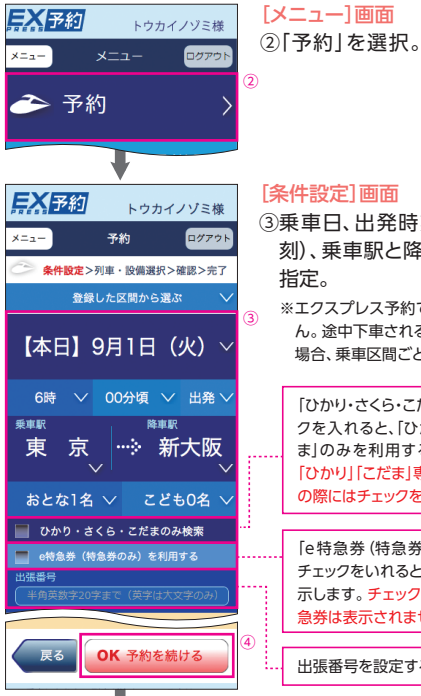

#### [条件設定]画面

③乗車日、出発時刻(または到着時 刻)、乗車駅と降車駅、利用人数を 指定。

※エクスプレス予約では、途中下車できませ ん。途中下車される(改札口から外に出る) 場合、乗車区間ごとに予約してください。

「ひかり・さくら・こだまのみ検索」にチェッ クを入れると、「ひかり」、「さくら」、「こだ ま」のみを利用する行程を表示します。 「ひかり」「こだま」専用の早特商品を予約 の際にはチェックを入れてください。 [e特急券(特急券のみ)を利用する|に チェックをいれると、e特急券の商品を表 示します。チェックを入れない場合、e特 急券は表示されません。

出張番号を設定する場合は (→P30)

#### ④指定後、「OK 予約を続ける」を選択。

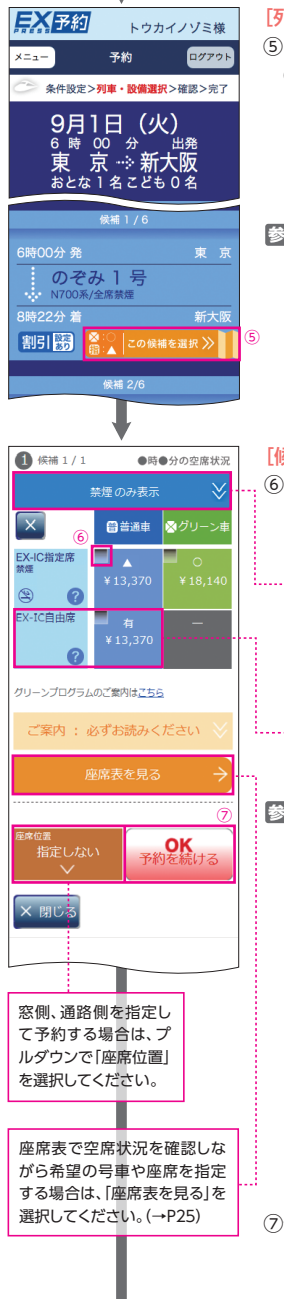

#### [列車·設備選択] 画面

- ⑤[この候補を選択]を押し、ご希望 の列車を指定。
  - ※白由席を予約する場合でも、いずれかの 列車を選択してください。 (自由席を予約の場合、乗車日当日のどの 列車の自由席でも乗車できます。)

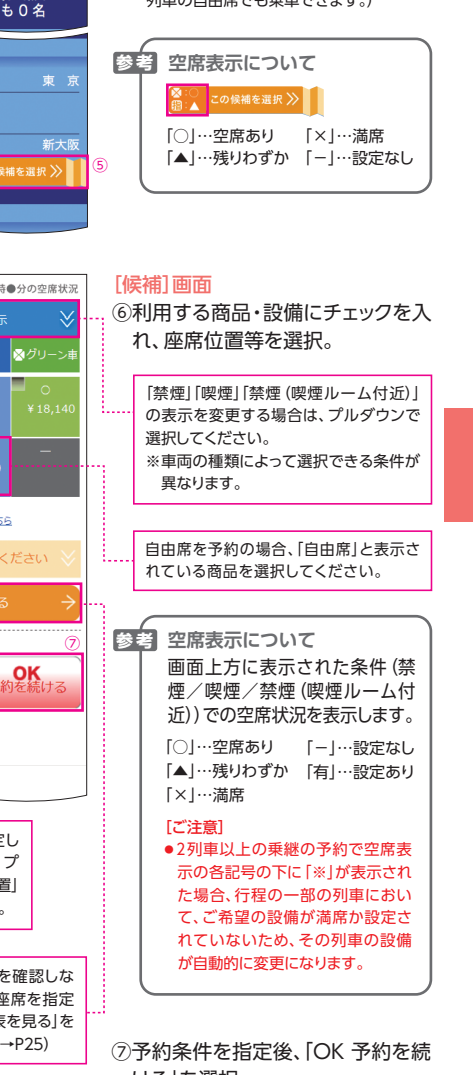

| <b>長秋子約</b> トウカイノヅミ様                                                                                                    | [確認]画面                                                                                                    | ■携帯電話からの予約方法 🛯                                                                                                    |
|----------------------------------------------------------------------------------------------------|----------------------------------------------------------------------------------------------------|----------------------------------------------------------------------------------------------------|
| メニュー         予約         ログアウト           条件設定>列車・設備選択>構建>完了         まだ予約は完了していません。                                       | ⑧予約内容に誤りがなければ、「OK<br>予約する (購入)」を選択。                                                                            | ①会員登録で取得した「会員ID (10桁の数字)」と会員様が設定<br>された「パスワード(4~8桁の数字)」でログインし、予約操作<br>をスタート。                                                                                                    |
| 9月1日 (火)<br>東京・→新大阪<br>おとな1名ごども0名<br>⇒cicaまま<br>5時00分発東京<br>→ 070万41号<br>N700系/全席禁想<br>5時22分者 新大阪<br>■普通車 7号車7番E席<br>業理 | このボタンを押すと<br>購入となります。                                                                                          | エクスプレス予約<br>トゥカイノジミ線<br>「丁予約」 ②<br>「丁予約」 ③<br>「丁予約」 ② 「予約」 を選択。<br>③ いつも使う列車を予約<br>引いつも使う列車を予約<br>引いつも使う列車の設定<br>「万約条件の設定<br>「「方約条件の設定<br>「「方約条件の設定<br>」「方約条件の設定<br>」「方約条件の設定<br>」「方約条件の設定<br>」「方約条件の設定<br>」「二本のの設定<br>」「一ビスののご利用方法<br>薄雪ナビ |
| A計     ¥13,370       ご案内:必ずお読みください                                                                                      | 8                                                                                                    |                                                                                                    |
| 2 予約する(購入)                                                                                                    | [完了]画面                                                                                                    | <ul> <li>新規予約</li> <li>※件数2&gt;月時選択&gt;設備・商品部</li> <li>※正クスプレス予約では、途中下車できません。途</li> <li>※エクスプレス予約では、途中下車できません。途</li> <li>中下車される(改札口から外に出る)場合、乗車</li> <li>区間ごとに予約してください。</li> </ul>                                                          |
| メニュー         予約         ログアウト           条件設定>列車・設備選択>確認>第7         予約が完了しました。           ※EX-1Cカード等でご無単できます。             | <ul> <li>⑨予約完了。</li> <li>EX-IC サービスを予約の場合は、</li> <li>EX-IC カードでの乗車可否 (→</li> <li>P27) について、ご確認ください。</li> </ul> | 6時◆100分頃◆1出発◆         ●麻車駅 東京◆         ■降車駅 新大阪◆                                                                                                    |
| た適かり面号<br>2002<br>(朝夜語<br>¥13,370                                                                                       | 予約が完了すると、ご登録のメー<br>ルアドレスに「予約内容の確認メー<br>ル (→P30)」が送信されます。                                                       | <ul> <li>■おとな         <ol> <li>↓ 名</li> <li>□ こども             <li>○ ◆ 名</li> </li></ol> </li> <li>「ひかり・さくら・こだまのみ検索」にチェックを入れると、「ひかり」、「さくら」、「こだま」のみを利用する行程を表示します。「ひかり」「こだま」専用の早特商品を予約の際にはチェックを入れてください。</li> </ul>                             |
|                                                                                                    | 予約内容を確認等する場合は、メニュー<br>に戻り「予約確認/変更/払戻」を選択<br>してください。                                                            | □ ひかり・さくら・こだま<br>のみ検索<br>□ e特急券(特急券のみ)を利用する」にチェック<br>を切用する<br>■出張番号<br>(半角英数字20桁まで。英<br>字は大文字のみ)                                                                                                    |
| (3) <sup>奈陸</sup><br>いつもの列車に登録 → 帰りも予約 →                                                                                |                                                                                                    | 戻る <u>別車検索</u>                                                                                                    |

#### 予約について

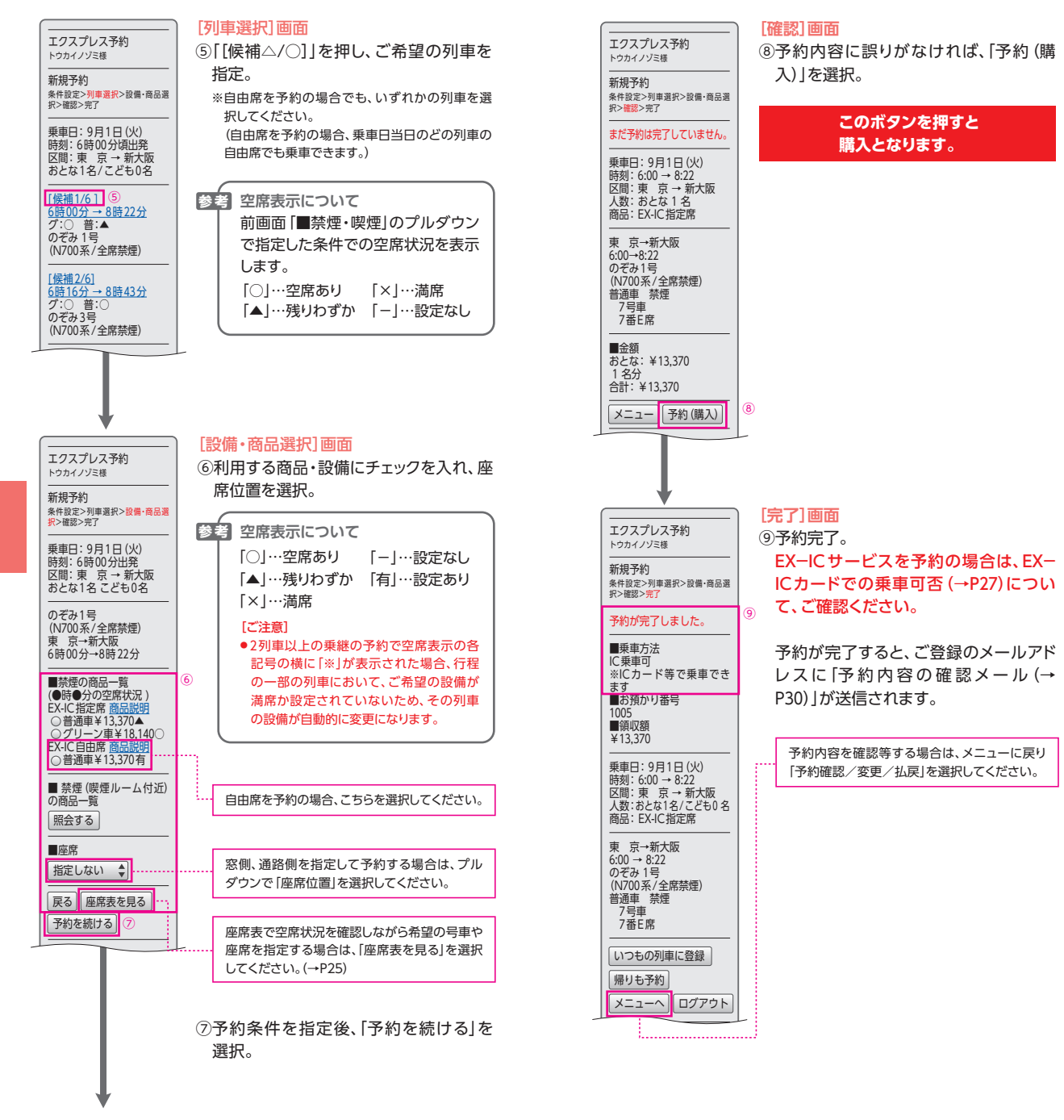

3

# **■ 予約にあたってのご注音**

| τ. | プ利にのにしてのこ注思                                          |                     |                  |
|----|------------------------------------------------------|---------------------|------------------|
|    | ①夜間受付サービス時間                                          | 帯に、パン               | ノコンから往復行程を予      |
|    | 約(または第2希望の列                                          | 車を選択                | ?)する場合           |
|    | ●往復行程(または第1希                                         | 望と第二                | 2希望)で商品が異なる      |
|    | 場合、予約できません。                                          |                     |                  |
|    | 例①:「EX-ICサービス」と                                      | E「e特急               | 券」の組合せ           |
|    | 例②: 「EX-ICサービス」と                                     | LIC早特               | <b>封の組合せ</b>     |
|    | 例③:「EXきっぷ」と「e特                                       | 持急券」の               | )組合せ             |
|    | →片道ずつ予約 (第1希                                         | 望のみこ                | ご選択)してください。      |
|    | ●往復行程での予約時に                                          | + 道が満               | 席だった場合は、往路・      |
|    | 復路とも予約が成立しま                                          | せん。                 |                  |
|    | →予約結果を確認のうえ                                          | こ、片道す               | 「つ予約してください。      |
|    | ②エクスプレス予約では3                                         | 列車まで                | 乗り継ぎできますが、以      |
|    | 下の行程では予約できま                                          | きし。                 |                  |
|    | ●「利用設備」が                                             |                     |                  |
|    | 1列車目:グリーン車⇒                                          | 2列車目                | 1:普通車指定席/自由      |
|    | 席⇒3列車目:グリーン                                          | 車の場(                |                  |
|    | ●「利用列車」が                                             |                     |                  |
|    | 1列車目:のぞみ/みず                                          | ほ⇒2列                | 車目:ひかり/こだま/      |
|    | さくら⇒3列車目:のぞる                                         | <b>み/みず</b>         | ほ の場合            |
|    | ③山陽新幹線の普通車個室                                         | 国は予約で               | できません。           |
|    | ④指定席 (グリーン車・普)                                       | 通車)、自               | 由席ともに予約時に指       |
|    | 定した乗車日当日のみ有                                          | 効です。                |                  |
|    | ⑤全席禁煙で運転する [ご                                        | こだま」の               | )普通車指定席は、喫煙      |
|    | ルーム付近が自由席と                                           | なるため                | 、指定席を予約の場合、      |
|    | 通常の禁煙席の利用とな                                          | います。                |                  |
|    | ⑥予約内容 (乗車日、乗車                                        | 時間、進                | 行方向、乗車区間)が重      |
|    | 複する商品を選択すると                                          | 、以下の                | 画面が表示されます。       |
|    |                                                      | <b></b> +#= +##=    | <b>a</b> =1      |
|    | 、 、 、 、 、 、 、 、 、 、 、 、 、 、 、 、 、 、 、                | 1 携帝                | 電話               |
|    | トウカイノツミ様                                             | エクスプレス              | 予約               |
|    | ×ニュー 予約 ログアウト<br>多点版本ン制度、原稿制度と原序ン本7                  | トリカイノリミ様<br>        |                  |
|    | 重複するきっぷを予約されています                                     | 条件設定>列車選<br>訳>確認>完了 | 択>設備・商品週         |
|    | ご確認いただき問題がなければ、OKボタンを押<br>して次の確認へお進みください。            | 重複するきっ              | ぷを予約され           |
|    |                                                      | ご確認いただければ次の画        | き、問題がな<br>面にお進みく |
|    | RS OK 予約を続ける                                         | ださい。                |                  |
|    |                                                      | 戻る予約                | を続ける             |
|    |                                                      |                     |                  |
|    |                                                      | トウカイノゾミ雄            | →予約内容を確認         |
|    | メニュー 予約                                              | D#701               | のうえ、問題がなけ        |
|    | 《 条件設定>列車,設備選択>確認>完了                                 | -                   | れば<br>「OK予約を続    |
|    | 重複するさっぷを予約されています<br>ご確認いただき問題がなければ、OKボタンを押して次の画面へお進み | ください。               | ける] / 「予約を続      |
|    |                                                      |                     | ける」を選択してく        |
|    | 戻る OK 予約を続ける                                         |                     | ださい。             |

# シートマップ (座席表)

予約の際、シートマップ(座席表)で空席状況を確認しながら、ご希 望の号車や座席を選択できます。

- ●画面に表示された号車以外を選択することもできます。
- ●実際の予約操作を行うまでには時間差があるため、お選びいただ いても予約できない場合があります。
- ●残りの座席数が少ない場合、この機能を利用できないことがあ ります。また、一部指定できない座席があります。
- ●夜間受付サービス時間帯(23:30~翌日5:30)は、この機能は 利用できません。

# ■スマートフォン・パソコンからの座席の選択方法 ■■

※以下の画面はスマートフォンの画面イメージです。

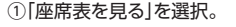

×

②ご希望の座席を選択。

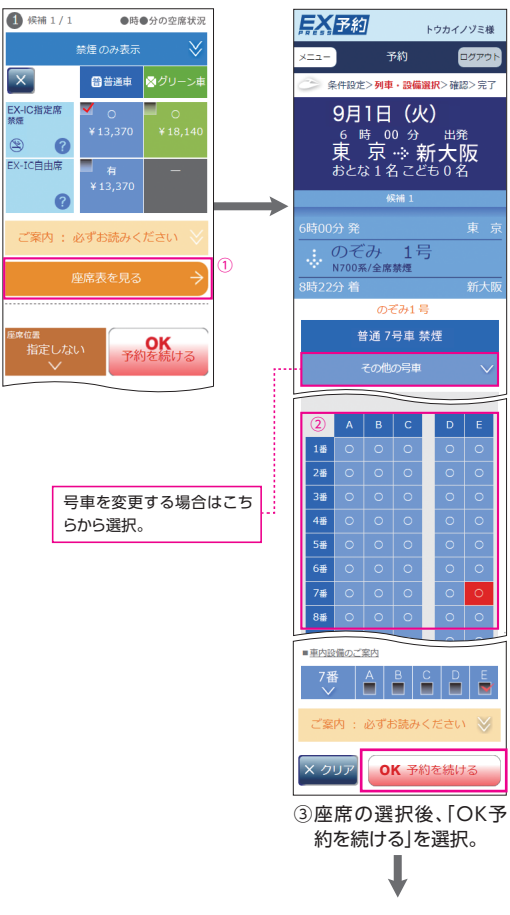

#### 予約について

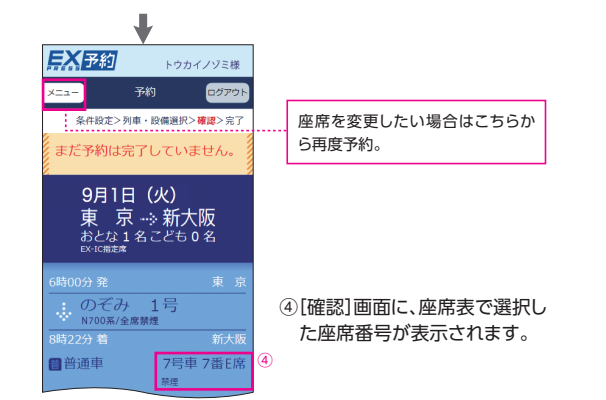

# ■携帯電話からの座席の選択方法 🖪

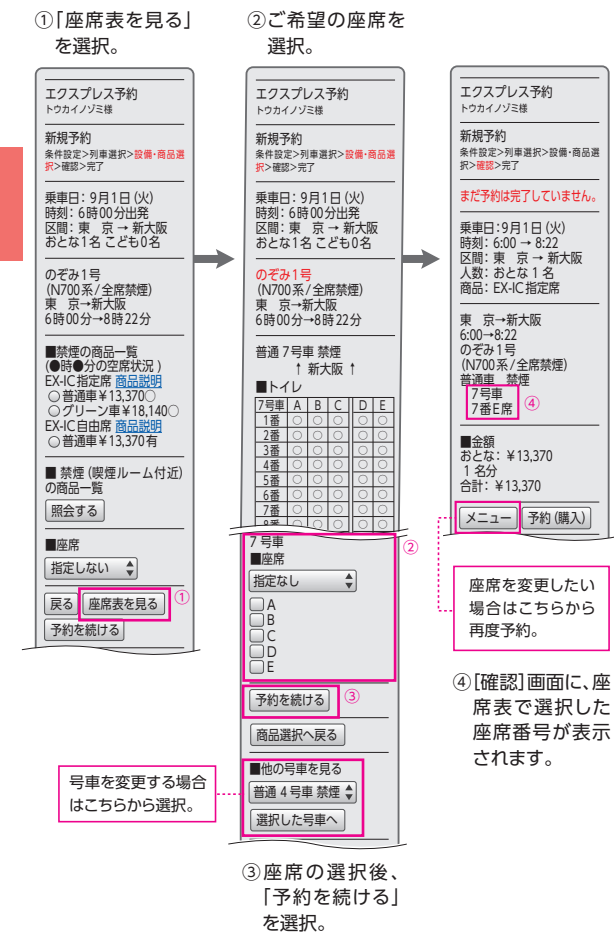

#### 申込結果 (IC 乗車可否)の確認

- ●申込結果は、予約操作完了時に画面上および予約内容の確認 メールでお知らせします。
- ●EX-ICサービスを予約の場合は、EX-ICカードによる乗車可否 について、申込結果と合わせてご案内します。

## 🔳 スマートフォン

EX-ICカードでの 乗車可能時

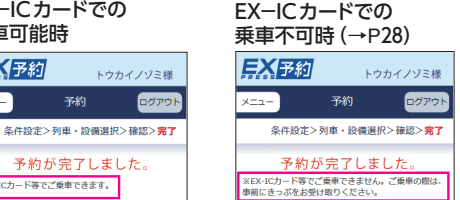

#### 🖪 パソコン

EX 予約

×==-

EX-ICカードでの乗車可能時

予約が完了しました。

※EX-ICカード等でご乗車できます。

お預かり番号

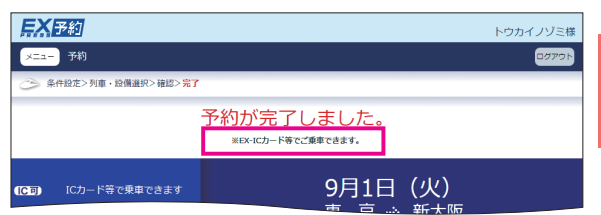

#### EX-ICカードでの乗車不可時 (→P28)

| EX 予約               |                                                            | トウカイノゾミ様 |
|---------------------|------------------------------------------------------------|----------|
| ×==- 予約             |                                                            | ログアウト    |
| 今件設定>列車・設備選択>確認>完了  |                                                            |          |
| жEX-ICカ−ド等で         | 予約が完了しました。<br><sup>ご集中できません。ご集中の度は、申前にきっぶをお受け取りください。</sup> |          |
| (C不可) きっぷをお受け取りください | 9月1日(火)<br>東京派新大阪                                          |          |

#### 📘 携帯電話

EX-IC カードでの 乗車可能時

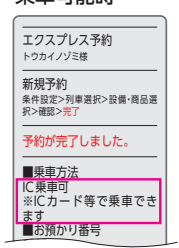

#### EX-ICカードでの 乗車不可時 (→P28)

エクスプレス予約 トウカイノゾミ様 新規予約 条件設定>列車選択>設備·商品選 択>確認>完了 予約が完了しました。 ■乗車方法 ※きっぷをお受け取りくだ

■お預かり番号

予約について

#### 参考 夜間受付サービス時間帯の予約結果は、5:30以降にご登 録のアドレス宛にメールにてお知らせします。 ※メールサービス等では、「モバイルSuical電話機でのご利用 (→P57)で あっても、「EX-ICカード」等と表記されます。あらかじめご了承ください。 ※メールが届かない場合は、「予約確認/変更/払戻」画面 (→P29) でご 確認ください。 重要 1件目のEX-ICサービスの予約と同一日、同一発駅のEX-ICサービスを予約した場合、2件目以降の予約では、EX-IC カードによる乗車はできません。このような場合は、EX-IC カードでIC乗車票を受取のうえ乗車してください。 ※品川駅から乗車予定の場合に限り、東京駅発の予約も同一予約とみなし て取り扱います。 ※EX-ICサービスを予約してもEX-ICカードで乗車できない場合につい て、詳しくはホームページ(https://expy.jp/)をご確認ください。 参考 IC乗車票とは? 「に毎車雪」の様式 IC乗車票 乗車券・新幹線特急券 \*\*\*\*\*\*\* (全)302**開■●・・・・・** ●IC乗車票は、EX-ICカードによ る乗車に代えて、予約内容を表 東京→新大阪 10月1日(6:00発) (3:22組) C6 のぞみ1号全席制理 12号車1番A席 ダネ水ネネホ 許水、ホネホ C66 示するものです。 ●効力やおねだん等は、EX-IC ☆在未線乗車不可☆ 乗車変更制限有 下車前這無効 乗線割引適用不可 27.9.1 海EX予約 (3-) カードによる乗車時と同一です。 (「東京都区内」など、「都区内」「市内」等の在来線ゾーン区 間は乗車できませんのでご注意ください。) ●IC乗車票は、乗車日当日に限り有効です。 払戻する場合、 グリーン車・普通車指定席は発車時刻前まで、普通車自由 席は乗車日当日までに、JR東海またはJR西日本の駅へお 申し出ください。 ●IC乗車票は、EX-ICカードでの改札入場時に出力される 「ICご利用票 (座席のご案内)」 (→P42) 同様、会員様にご 予約の座席位置等をお知らせするほか、新幹線車内での 改札時には、車掌が拝見させていただきます。 ●新幹線に乗車または隆車の際は、きっぷ同様、改札機に お通しください。(新幹線降車時に、回収されます。) ●IC乗車票による乗車は、EXきっぷ利用時と同様です。(→ P46) 受取の際は、「ご利用票」も発行します。

# 予約内容の照会

## ■「予約確認 / 変更 / 払戻 | 画面

- ●予約一覧からご希望の予約の「詳細」/「お預かり番号」を選ん で、座席番号などの詳細な内容を確認できます。
- ●「予約確認/変更/払戻」画面では、EX-ICカードによる乗車可 否についても確認できます。
- ●EX-ICカードでの乗車後や、きっぷ等の受取後の情報も、当日中 は表示されます。
- ●お預かりしている予約の照会は24時間可能です。(変更・払戻は、 23:30~翌日5:30の間できません。)

#### 🔳 スマートフォン 🖪 携帯電話 **EX**予約 トウカイノゾミ様 予約確認/変更/払戻 ログアウ 予約一覧 合計件数: 4 件 1 お預かり番号 2002 / 未使用 9月1日 ド等で乗車できます 宋 示 新大阪 のぞみ

変更 🔶

#### エクスプレス予約 トウカイ ハバミ柿 予約確認/変更/払戻 予約一覧 合計件数:4件 1件日~4件日 1 お預かり番号1002/未 9月1日 新大阪 → 東京 FX-IC 指定席 に垂車可 2 お預かり番号1001 /未 使用

(注)「未使用」の場合でも、列車出発時刻を 過ぎた後は変更・払戻はできません。

#### 🖪 パソコン

詳細 →

| <b>三X</b> 予約                                                     |                                                       | トウカイノゾミ様                                                          |
|------------------------------------------------------------------|-------------------------------------------------------|-------------------------------------------------------------------|
| メニュー 予約確認/変更/払戻                                                  |                                                       | 0 <i>0</i> 7771                                                   |
| ○、予約一覧                                                           |                                                       |                                                                   |
|                                                                  |                                                       | 合計件数: 4 件                                                         |
| 1 お預かり番号 2000 / 未使用                                              | 2 お預かり番号 2001 / 未使用                                   | 3 お預かり番号 2002 / 未使用                                               |
| 9月1日<br>(1988) Cカード等で東京できます<br>6時00分発 東京<br>8時22分類 新大阪           | 9月1日<br>ときっは海東度<br>(13時37分発 新大阪<br>16時13分着 東京         | 9月1日<br>Ex-IC前進度<br>(編集)-58年版財政の(ださい<br>20時10分務 東京<br>20時29分達 新機浜 |
| の <i>そ</i> み 「号<br><sub>延戻</sub> 詳細 <del>)</del> 変更 <del>)</del> | 0)ぞみ 24号<br><sub>延戻</sub> 詳細 <del>) 変更 <b>)</b></del> | のぞみ  3 号<br>延興 詳細 → 変更 →                                          |

## ■「ご利用履歴 | 画面

●エクスプレス予約による過去3ヵ月分の予約内容を、照会できます。

●予約内容は、申込日順で表示されます。

#### 【ご利用方法】

■ メインメニュー [ご利用履歴・領収書の発行]

■ メインメニュー [ご利用履歴]

※エクスプレス予約の利用分のみの照会が可能です。

※予約いただいた当日のデータは照会できません。

※きっぷ等の受取後の窓口での変更・払戻の手続き内容に関しては、ご利用履歴に反映 されません。

# 出張番号の登録

予約の際に [条件設定] 画面 (→P18、21) にて、予約に対し、20桁 までの半角英数字を設定することができます。設定された番号は、 別に指定された方にダウンロードしていただける [ご利用実績デー タ]に反映されます。なお、番号を設定されなくても、列車の予約 は可能です。お勤め先の出張・経理事務ご担当者様にご確認のう え、ご活用ください。

重要 予約時に設定された出張番号は、予約を変更しても変更は できませんので、ご注意ください。

# メールサービス

- ●ご登録のアドレス宛にメールを送信します。利用者様毎のアドレス登録をおすすめします。
- ●すべて「yoyaku@expy.jp」より送信しますので、お使いの端 末で受信できるよう設定をお願いします。

## ■すべての会員様にお送りするメール

#### ●予約内容の確認メール

予約完了時に、予約日・列車・座席番号等の予約内容をお知らせ します。

#### ●お客様情報登録/変更完了メール

入会手続完了時やお客様情報が変更された場合に、その旨をお 知らせします。

#### 配信を希望された会員様にお送りするメール

#### ●乗車前の予約確認メール

予約列車の発車時刻が近づくと、座席番号等の予約内容をお知 らせします。(自由席予約の場合を除きます。)

※EXーICカードで改札入場済またはきっぷ等受取済の場合は送信されません。また 列車発車時刻の約1時間前以内の予約・変更の場合は、メールが送信されない場 合があります。

#### ●ご案内メール

期間限定商品などのサービスのご案内や会員限定情報等、様々な情報をメールでお知らせします。

重要 ●メールサービスご希望の有無にかかわらず、重要なお知らせや緊急のご連絡等により、ご登録のアドレス宛にメールをお送りする場合があります。

●正しいメールアドレスを登録いただいていない場合、 メールサービスは利用できません。メールアドレスは、定 期的にご確認ください。

# 予約の変更・払戻

予約の変更…32 予約の払戻…33 変更・払戻方法…36

目 次

# 予約の変更

●以下に該当する場合は、スマートフォン、パソコン、携帯電話から、 何度でも手数料なしで変更できます。

| 変更受付時間 | 5:30~23:30<br>※夜間受付サービス時間帯 (23:30~翌日5:30)は予約照会可<br>能ですが、変更はできません。                                                                                                    |
|--------|----------------------------------------------------------------------------------------------------|
| 変更条件   | EX-ICカードでの改札入場前またはきっぷ受取前で、変<br>更前の列車の発車時刻前まで<br>※発車時刻後は変更できません。                                                                                                    |
| 変更先の列車 | 列車発車時刻4分前までの列車                                                                                                    |
| 変更可能期間 | 初回購入日から3ヵ月以内の乗車日の間<br>※予約できる列車は、操作日から1ヵ月先までの列車となりま<br>すのでご注意ください。<br>例:7月1日に7月15日の列車のきっぷを購入した場合、9月<br>30日発の列車までは何度でも変更可能です。ただし、7月<br>15日に変更する場合、予約できるのは1ヵ月先の8月15<br>日発の列車までとなります。 |

- 予約の変更は、エクスプレス予約カスタマーセンターや駅の窓 口等では承ることができません。スマートフォン等から、会員様 ご自身で変更してください。
- ●予約人数を減らす場合は、「変更」操作により行ってください(手数料が必要です)。

[例]2名分予約していて、1名分を払い戻す場合

- ●EX-ICサービスときっぷは相互に変更できます。普通車⇔グリーン車の変更や、同一設備で座席位置を変更する場合等、同一列車での変更もできます。
- ●エクスプレス予約では、予約変更の際は座席を新たに予約する 仕組みとなっているため、ご希望の列車に残席がない場合、変更 を承ることができません。
- ●変更をご希望の場合で、満席その他により変更申込が完了しなかった場合は、変更前の予約内容が維持されます。
- ●EX-ICカードでの改札入場後またはきっぷ受取後のお客様操作 による変更はできません。
  - EX-ICカードでの改札入場後に変更される場合、改札口の 駅係員にご相談ください。再度、スマートフォン等で、会員様 ご自身で変更できるよう、手続きをいたします。ただし、予約 された列車の発車前に限ります。
  - きっぷ受取後に、乗車日・乗車区間・設備のいずれかを変更される場合は、JR東海・JR西日本の主な駅の窓口にお申し出のうえ、新たに必要な所定のきっぷ(割引なし)を購入してください。この場合、お手持ちのきっぷは、手数料なしで払戻いたします。
- ●そのほか、2名以上の予約の場合で、その一部のみの区間の変更・払戻など会員様ご自身で操作できない場合は、エクスプレス予約カスタマーセンター(→巻末)までご相談ください。

# 予約の払戻

●以下に該当する場合は、スマートフォン、パソコン、携帯電話から、 予約の払戻を承ります。

| 払戻受付時間 | 5:30~23:30<br>※夜間受付サービス時間帯 (23:30~翌日5:30)は予約照会可<br>能ですが、払戻はできません。       |
|--------|-------------------------------------------------------------------------|
| 払戻条件   | EX-ICカードでの改札入場前またはきっぷ受取前で、予約<br>列車の発車時刻前まで<br>※自由席の場合は、乗車日当日 (23:30)まで。 |

## ■EX−ICサービス・EX きっぷの場合

●EX-ICサービスやEXきっぷの予約を払戻する際の手数料は、 以下のとおりです。

|           | グリーン車    | 普通車自由席 |  |  |
|-----------|----------|--------|--|--|
| 列車発車時刻まで  |          | 210 0  |  |  |
| 列車発車時刻経過後 | ごとの「特定額」 | 310円   |  |  |

※上記手数料は、平成28年3月現在の金額です。EX-ICサービス(IC乗車票含む)、 EXきっぷのいずれを利用する場合でも同額です。(IC乗車票やEXきっぷの場合、 受取の前後にかかわらず同額です。)

#### 【利用区間ごとの「特定額」】

- ●「のぞみ」「ひかり」「こだま」「みずほ」「さくら」とも同額です。
- ●下記の特定額は通常のEX-ICサービスとEXきっぷ(おとな1名あたり)の特定額です。下記以外の区間やIC早特、EXきっぷ(こども1名あたり)の特定額は、ホームページ(https://expy.jp/)でご確認ください。

#### ●普通車指定席利用の場合(おとな1名あたり)[主な区間]

|   |   | 東京    | 品川    | 新横浜   | (円)   |       |       |       |       |       |       |       |       |       |       |
|---|---|-------|-------|-------|-------|-------|-------|-------|-------|-------|-------|-------|-------|-------|-------|
| 静 | 岡 | 2,480 | 2,480 | 2,480 | 静岡    |       |       |       |       |       |       |       |       |       |       |
| 浜 | 松 | 3,340 | 3,340 | 3,340 | 1,730 | 浜松    |       |       |       |       |       |       |       |       |       |
| 豊 | 橋 | 3,340 | 3,340 | 3,340 | 2,480 | 1,730 | 豊橋    |       |       |       |       |       |       |       |       |
| 名 | 握 | 4,050 | 4,050 | 4,050 | 2,480 | 2,480 | 1,730 | 名古屋   |       |       |       |       |       |       |       |
| 京 | 都 | 4,820 | 4,820 | 4,490 | 4,050 | 3,340 | 3,340 | 2,230 | 京都    |       |       |       |       |       |       |
| 新 | 版 | 4,820 | 4,820 | 4,820 | 4,050 | 3,340 | 3,340 | 2,230 | 1,730 | 新大阪   |       |       |       |       |       |
| 新 | 枦 | 4,820 | 4,820 | 4,820 | 4,130 | 3,930 | 3,340 | 2,950 | 1,730 | 1,730 | 新神戸   |       |       |       |       |
| 姫 | 路 | 5,090 | 5,090 | 5,090 | 4,130 | 3,930 | 3,930 | 3,070 | 2,480 | 1,730 | 1,730 | 姫路    |       |       |       |
| 岡 | Ш | 5,530 | 5,530 | 5,530 | 4,130 | 3,930 | 3,930 | 3,930 | 3,340 | 2,480 | 2,480 | 1,730 | 岡山    |       |       |
| 広 | 島 | 6,000 | 6,000 | 6,000 | 4,900 | 4,450 | 4,450 | 4,450 | 3,710 | 3,630 | 3,630 | 3,340 | 2,480 | 広島    |       |
| 小 | 倉 | 7,500 | 7,500 | 7,030 | 6,870 | 6,340 | 6,340 | 5,050 | 3,710 | 3,630 | 3,630 | 3,630 | 3,630 | 3,230 | 小倉    |
| 博 | 多 | 7,500 | 7,500 | 7,500 | 6,870 | 6,870 | 6,340 | 5,530 | 3,710 | 3,630 | 3,630 | 3,630 | 3,630 | 3,230 | 1,730 |

※平成28年3月現在

●グリーン車利用の場合(おとな1名あたり)[主な区間]

|    |                                        | 東京     | 品川     | 新横浜    | (円)    |        |        |        |       |       |       |       |       |       |       |
|----|----------------------------------------|--------|--------|--------|--------|--------|--------|--------|-------|-------|-------|-------|-------|-------|-------|
| 静  | 岡                                      | 4,510  | 4,510  | 4,510  | 静岡     |        |        |        |       |       |       |       |       |       |       |
| 浜  | 松                                      | 6,480  | 6,480  | 6,480  | 2,480  | 浜松     |        |        |       |       |       |       |       |       |       |
| 豊  | 橋                                      | 6,480  | 6,480  | 6,480  | 4,700  | 2,480  | 豊橋     |        |       |       |       |       |       |       |       |
| 名  | 握                                      | 7,640  | 7,640  | 7,640  | 4,700  | 4,700  | 2,480  | 名古屋    |       |       |       |       |       |       |       |
| 京  | 都                                      | 9,590  | 9,590  | 9,260  | 7,640  | 6,930  | 6,930  | 4,450  | 京都    |       |       |       |       |       |       |
| 新フ | していていていていていていていていていていていていていていていていていていて | 9,590  | 9,590  | 9,590  | 7,640  | 6,930  | 6,930  | 4,450  | 2,480 | 新大阪   |       |       |       |       |       |
| 新  | 枦                                      | 9,590  | 9,590  | 9,590  | 8,900  | 7,520  | 6,930  | 6,540  | 2,480 | 2,480 | 新神戸   |       |       |       |       |
| 姫  | 路                                      | 11,050 | 11,050 | 11,050 | 8,900  | 7,520  | 7,520  | 6,660  | 4,700 | 2,480 | 2,480 | 姫路    |       |       |       |
| 岡  | Ш                                      | 11,490 | 11,490 | 11,490 | 8,900  | 8,700  | 8,700  | 7,520  | 6,930 | 4,700 | 4,700 | 2,480 | 岡山    |       |       |
| 広  | 島                                      | 12,480 | 12,480 | 12,480 | 10,860 | 10,410 | 10,410 | 9,220  | 7,300 | 7,220 | 7,220 | 6,930 | 4,700 | 広島    |       |
| 小  | 倉                                      | 13,980 | 13,980 | 13,510 | 13,350 | 12,820 | 12,820 | 10,350 | 8,320 | 8,240 | 8,070 | 8,070 | 7,220 | 6,820 | 小倉    |
| 博  | 多                                      | 13,980 | 13,980 | 13,980 | 13,350 | 13,350 | 12,820 | 12,010 | 9,010 | 8,930 | 8,070 | 8,070 | 8,070 | 6,820 | 2,480 |

※平成28年3月現在

#### ●普通車自由席利用の場合(おとな1名あたり)[主な区間] ※普通車自由席用の特定額は、列車の遅れ(→P72)等による払戻の際の基準としての み利用します。

|    |   | 東京    | 品川    | 新横浜   | (円)   |       |       |       |       |       |       |       |       |       |     |
|----|---|-------|-------|-------|-------|-------|-------|-------|-------|-------|-------|-------|-------|-------|-----|
| 静  | 岡 | 2,480 | 2,480 | 2,480 | 静岡    |       |       |       |       |       |       |       |       |       |     |
| 浜  | 松 | 3,340 | 3,340 | 3,340 | 980   | 浜松    |       |       |       |       |       |       |       |       |     |
| 豊  | 橋 | 3,340 | 3,340 | 3,340 | 2,480 | 860   | 豊橋    |       |       |       |       |       |       |       |     |
| 名記 | 握 | 4,050 | 4,050 | 4,050 | 2,480 | 2,480 | 980   | 名古屋   |       |       |       |       |       |       |     |
| 京  | 都 | 4,820 | 4,820 | 4,490 | 4,050 | 3,340 | 3,340 | 2,230 | 京都    |       |       |       |       |       |     |
| 新  | 版 | 4,820 | 4,820 | 4,820 | 4,050 | 3,340 | 3,340 | 2,230 | 860   | 新大阪   |       |       |       |       |     |
| 新袖 | 卾 | 4,820 | 4,820 | 4,820 | 4,130 | 3,930 | 3,340 | 2,950 | 1,730 | 860   | 新神戸   |       |       |       |     |
| 姫  | 路 | 5,090 | 5,090 | 5,090 | 4,130 | 3,930 | 3,930 | 3,070 | 2,480 | 1,730 | 1,730 | 姫路    |       |       |     |
| 岡  | Ш | 5,530 | 5,530 | 5,530 | 4,130 | 3,930 | 3,930 | 3,930 | 3,340 | 2,480 | 2,480 | 1,730 | 岡山    |       |     |
| 広  | 島 | 6,000 | 6,000 | 6,000 | 4,900 | 4,450 | 4,450 | 4,450 | 3,710 | 3,630 | 3,630 | 3,340 | 2,480 | 広島    |     |
| 小  | 倉 | 7,500 | 7,500 | 7,030 | 6,870 | 6,340 | 6,340 | 5,050 | 3,710 | 3,630 | 3,630 | 3,630 | 3,630 | 3,230 | 小倉  |
| 博  | 多 | 7,500 | 7,500 | 7,500 | 6,870 | 6,870 | 6,340 | 5,530 | 3,710 | 3,630 | 3,630 | 3,630 | 3,630 | 3,230 | 970 |
|    |   |       |       |       |       |       |       |       |       |       |       |       |       |       |     |

※平成28年3月現在

# ■e特急券の場合

●e特急券の予約を払戻する際の手数料は、以下のとおりです。 (1枚あたり)

|     |           | 普通車指定席<br>(グリーン車)(注)          | 普通車自由席 |
|-----|-----------|-------------------------------|--------|
| 受取前 |           | 330円                          | 220円   |
|     | 乗車日の2日前まで | 330円                          | 220円   |
| 受取後 | 前日または当日   | 発売額 (グリーン料金)の<br>30% (最低330円) | 220円   |

※上記手数料は、平成28年3月現在の金額です。

(注)普通車指定席用およびグリーン車用の払戻は列車発車時刻までに限ります。列車発車時刻後は払戻できません。(全額請求します。)

●そのほか、2名以上の予約の場合で、その一部のみの区間の変更・払戻など会員様ご自身で操作できない場合は、エクスプレス予約カスタマーセンター (→巻末)までご相談ください。

# ■予約を利用されなかった場合

●きっぷやIC乗車票 (→P28)として受取前の場合は、以下のとおり 取り扱います。

#### 【EX-ICサービス・EXきっぷ】

「列車発車時刻経過後に払戻をした」ものとみなして、乗車日の 翌日以降に払戻手数料 (→P33の表)を差し引き、自動的に払戻 いたします。

#### 【e特急券】

普通車自由席は、乗車日の翌日以降に払戻手数料 (→P34)を差 し引き、自動的に払戻いたします。また、普通車指定席及びグリー ン車は、払戻できません (全額請求します)。

- ●きっぷやIC乗車票 (→P28)として受取後の場合は、自動的な払 戻手続きは行われません。乗車日当日までに、JR東海・JR西日 本の主なの駅の窓口で払戻手続きを行ってください。
- ●払戻の結果はメール等ではお知らせいたしません。払戻金額等は乗車日の翌々日以降、スマートフォン、パソコンの「ご利用履歴・ご利用票の発行」または携帯電話の「ご利用履歴」からご確認ください。

重要 EX-ICカードで受け取ったきっぷは、きっぷの区間にかか わらず、JR東日本等、JR東海・JR西日本以外の駅や旅行代 理店の窓口では払戻手続きができません。

普通車自由席の払戻は、請求書上、EX-ICサービス、EX きっぷやe特急券の代金全額の返金と払戻手数料の売上 として計上されます。

#### 予約の変更・払戻

# 変更・払戻方法

変更・払戻は必ず「予約確認/変更/払戻」より行ってください。 予約変更や払戻操作が完了すると、ご登録のメールアドレスに「予 約内容の確認メール (→P30)」が送信されます。

# ■スマートフォン・パソコンからの変更・払戻方法 ���

※以下の画面はスマートフォンの画面イメージです。

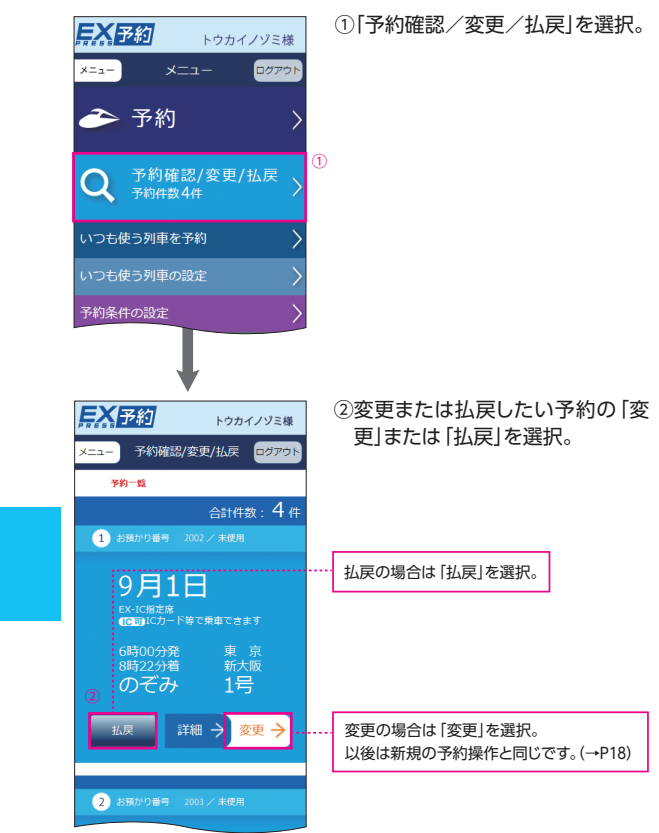

# ■携帯電話からの変更・払戻方法 🔳

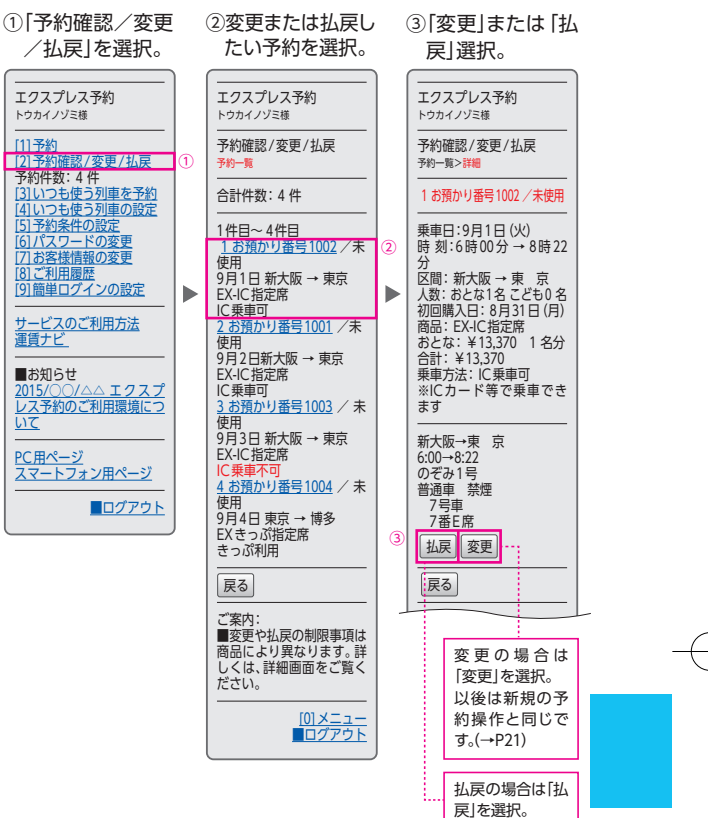

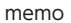

目 次

乗車日当日ご用意いただくもの…40
 乗車方法の確認…40
 ■EX-ICカードで乗車する…41
 新幹線各駅から直接乗降する場合…43
 新幹線と在来線を乗り継ぐ場合…44
 ■きっぷを受け取って乗車する…46
 きっぷの受取方法…46
 新幹線各駅から直接乗降する場合…47
 新幹線と在来線を乗り継ぐ場合…48

# 乗車日当日ご用意いただくもの

#### ●EXーICカード >>>>>

EX-ICカードを忘れずにお持ちください。車内改札等でも、拝 見させていただく場合があります。

●都市圏用のICカード

東海道・山陽新幹線と在来線を乗り継ぐ際は、スムーズな乗継のため、TOICA、Suica、ICOCA等の都市圏用のICカードをお持ちいただくことをおすすめします。

参考 EX-ICカード (TOICA機能付き) (→P7)をお持ちの方は不要です。

(注)「予約内容の確認メール」や「ご利用票」では乗車できません。

#### 乗車方法の確認

予約した商品や在来線との乗継の有無により、乗車方法が異なり ます。

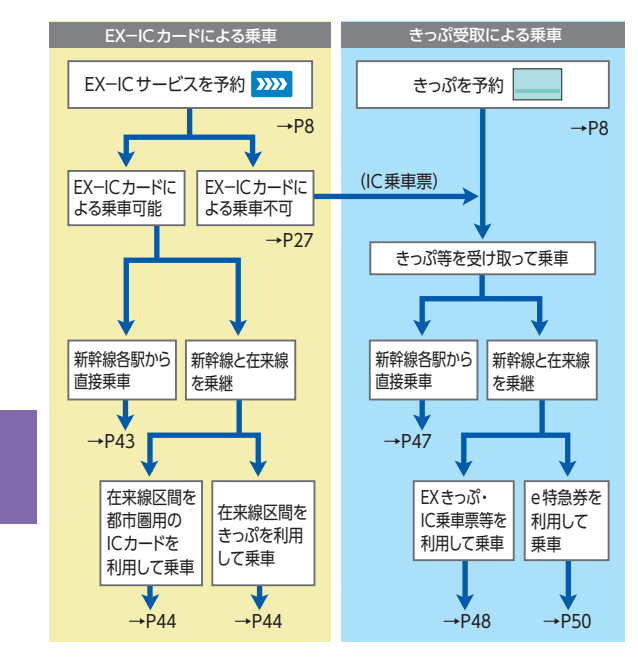

# EX-ICカードで乗車する

●EX-ICサービスを予約し、予約完了時にEX-ICカードでの乗車 が可能である旨のメッセージが表示された場合(→P27)は、きっぷ を受け取ることなく、EX-ICカードで乗車できます。

重要 予約の変更操作中は、EX-ICカードでの改札入場はできません。

BX-ICカードをお忘れになった場合は、駅でご旅行に必要 な所定のきっぷ(割引なし)を改めてお買い求めください。 \*ご予約のEX-ICサービスは、スマートフォン等で、会員様ご自身で乗車 前に変更・払戻をしてください。

●新幹線改札機通過時(入出場とも)は、必ずEX-ICカードを、改 札機の青く光る部分にしっかりとタッチしてください。

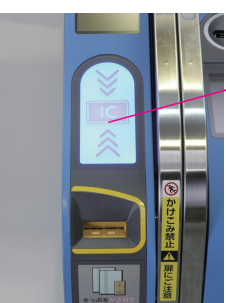

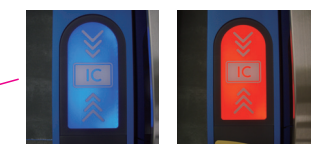

※読み取りできる状態のときは、アンテナ部は青く光っています。(青く光っていることを確認のうえ、タッチしてください。)
※読み取りができなかったときは、アンテナ部が赤く光ります。

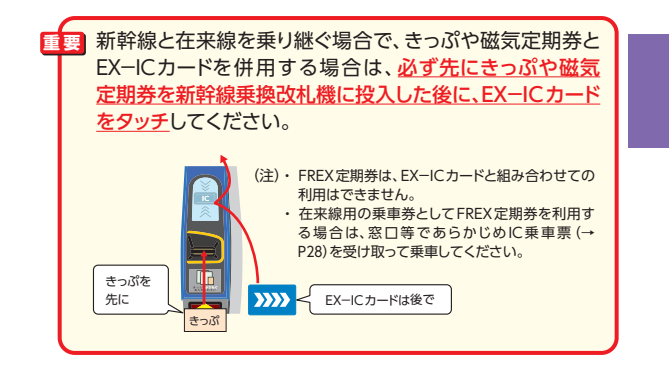

●EX-ICカードで乗車する場合、 座席位置等を確認できるよう、 きっぷに代わり新幹線改札機か ら[ICご利用票(座席のご案内)] が出力されます。忘れずにお受 ※ICご利用票は、指定席を予約の場合は

もちろん、自由席利用の場合も出力され ます。 ※改札機通過時に投入したきっぷ等と 同時に (重ねて)出力されることもあ

け取りください。

ります。

(ICご利用票出力口)

- ●新幹線車内での改札時には、ICご利用票を呈示してください。 ただし、指定された座席以外を利用の場合等には、EX-ICカード を呈示していただく場合があります。
- ●ICご利用票は、きっぷ受取時にお渡しする「ご利用票」の代わり となるものです。旅行終了後も、請求内容との照合等のため、大 切に保管してください。
- ●ICご利用票では、改札機を通過できません。(改札機には投入し ないでください。)

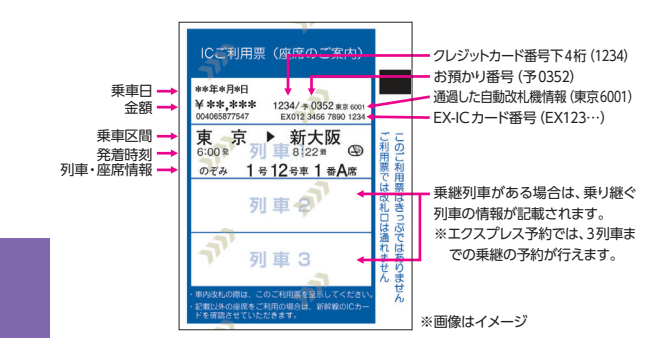

■ TOICA定期券で新幹線を利用する際、同一日・同一駅発 のEX-ICサービスを予約済である場合は、EX-ICカード と2枚重ねず、TOICA定期券のみ改札機にタッチしてくだ さい。

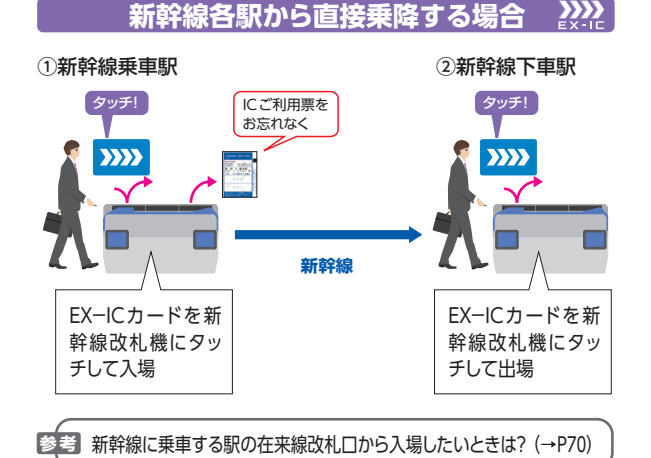

memo 43

# ICご利用票 (座席のご案内)

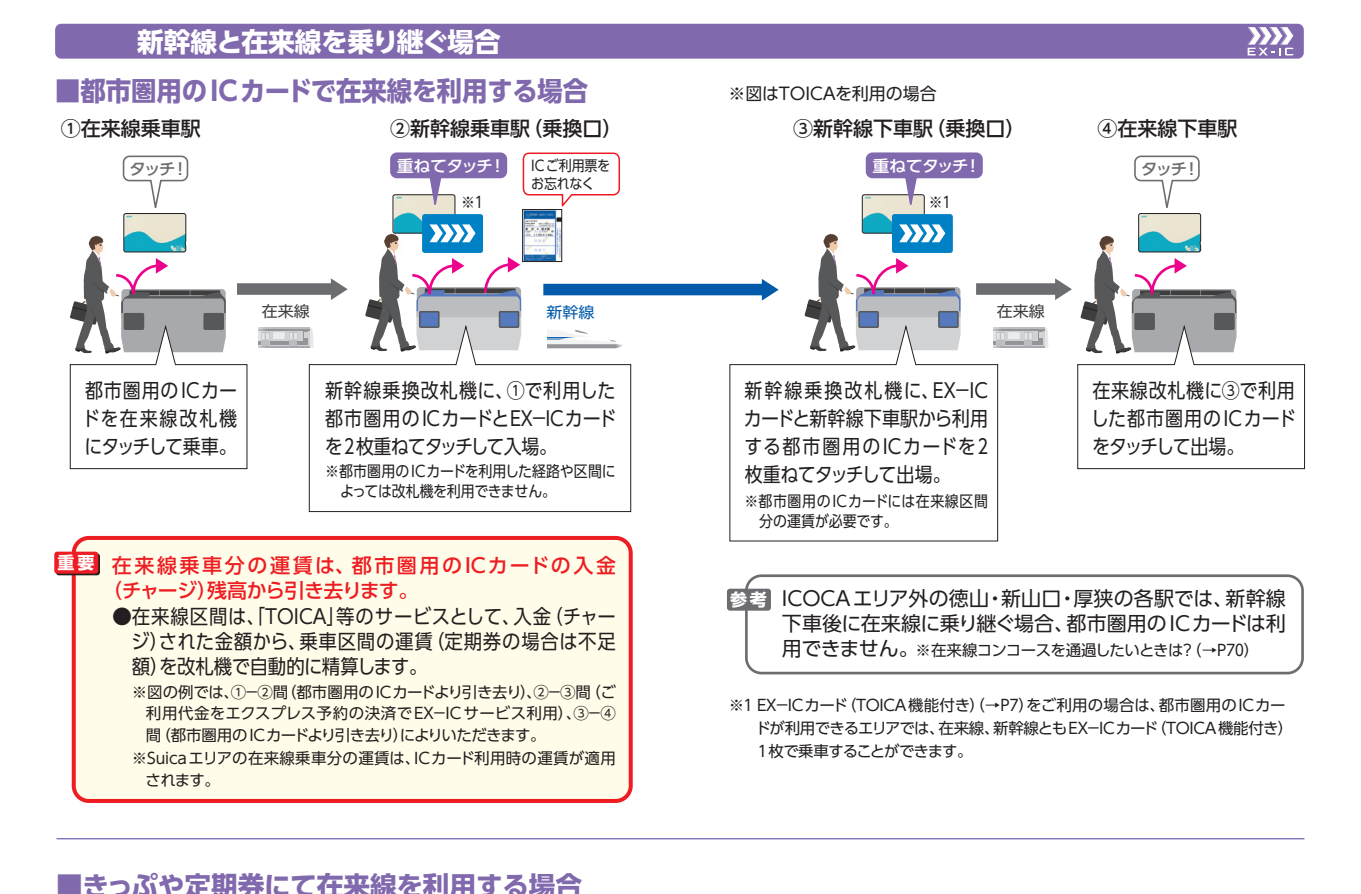

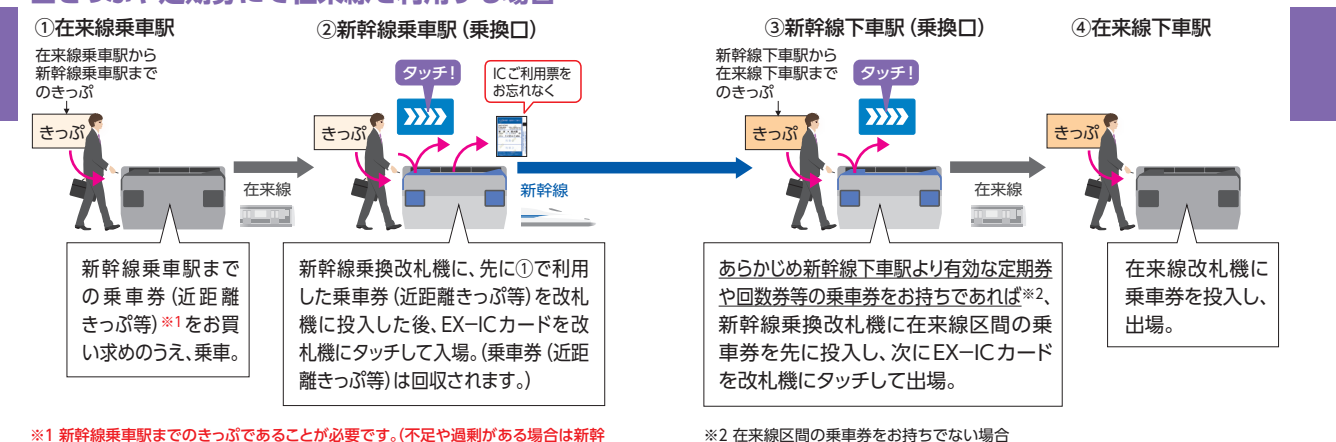

※1 新幹線乗車駅までのきっぷであることが必要です。(不足や過剰がある場合は新幹線乗車駅(乗換口)の自動改札機を利用できません。)

45

精算所等できっぷを購入いただくか、いったん新幹線改札口から出て、改めて在来 線の乗車券を駅の券売機等で購入のうえ、在来線に乗車してください。

# きっぷを受け取って乗車する

- ●EX きっぷや e 特急券等のきっぷ商品を予約の場合は、必ず乗車 前に予約人数分のきっぷを受け取ってください。
- ●きっぷを受け取らずに乗車した場合は、新幹線車内でご旅行に必要な所定のきっぷ (割引なし)を改めてお買い求めいただきます。

### きっぷの受取方法

- ●東海道・山陽新幹線各駅の『<u>FX認</u>」の表示のある指定席 券売機のほか、JR東海・JR西日本の主な駅の窓口でも受け取 ることができます。受取箇所など詳しくはホームページ (https://expy.jp/)でご確認ください。 ※ロゴマ−20配色が異なる場合があります。
- ●きっぷ受取にはEX−ICカード >>>>> とエクスプレス予約ログイン時のパスワード (4~8桁の数字)が必要です。 会員様ご本人による受取をお願いします。
- ●EX-ICカードをお忘れになった場合には、駅でご旅行に必要な所 定のきっぷ (割引なし)を改めてお買い求めいただきます。ご予約 のきっぷは、スマートフォン等で、会員様ご自身でご乗車される前 に変更・払戻をしてください。

※ログイン時のパスワードをお忘れの場合は、予約サイトのログイン画面の「ID・パ スワードをお忘れの方」から再登録を行ってください。

●EX-ICサービスを予約の場合で、IC乗車票を受け取って乗車する 場合も、きっぷと同様の手順でIC乗車票を受け取ってください。

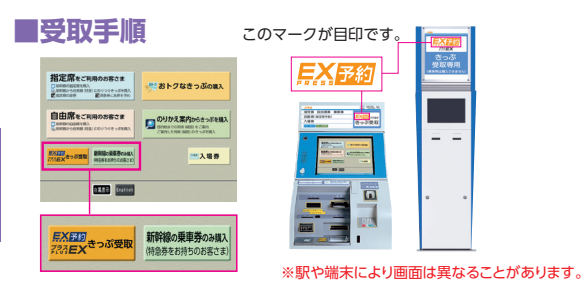

① 認要さる要 ボタンを押下。

②EX-ICカードを挿入。

- ③エクスプレス予約ログイン時のパスワード(4~8桁の数字) を入力。
- ④表示されたお預かり中のきっぷの一覧リストから利用する きっぷを選択。

⑤内容を確認の上、発券ボタンを押下。

⑥カードときっぷ・ご利用票を受取。

乗車券が必要な方は、①~⑥の操作が終わった後、
時間の建築のあれ、
ボタンを押して、購入してください。

重要 きっぷ受取に関するご注意

- ●JR東日本・JR九州のきっぷうりばなど、JR東海・JR西日 本のきっぷうりば以外では受け取れません。
- ●受取時にお渡しする「ご利用票」(→P55)は請求書が届くまで 大切に保管してください。
- ●予約列車の発車時刻までにきっぷの受取ができなかった 場合でも、その日の営業時間内であれば、きっぷは受け 取れます。

※IC早特など、予約列車以外に乗車できない商品を除き、当日の自由 席に乗車できます。

予約を複数お持ちの場合、指定席券売機では、合計4名分までの予約を一度に受け取ることができます。5名分以上の場合は予約1件ずつ受け取ってください。

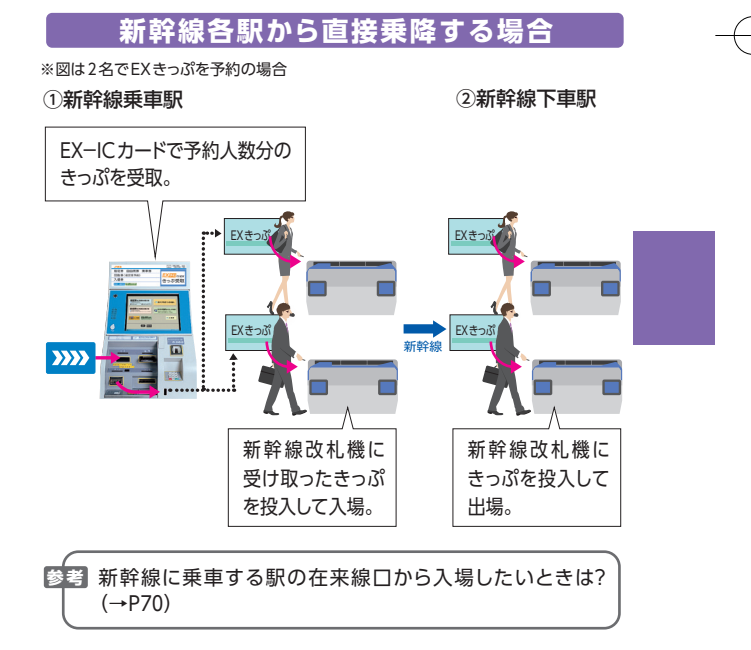

# 新幹線と在来線を乗り継ぐ場合

# ■EXきっぷ等、乗車券と特急券の効力が一体となったきっぷを利用する場合

(1)都市圏用のICカードで在来線を利用する場合

※図は2名でEXきっぷを予約の場合で、2名ともTOICAで在来線を利用の場合

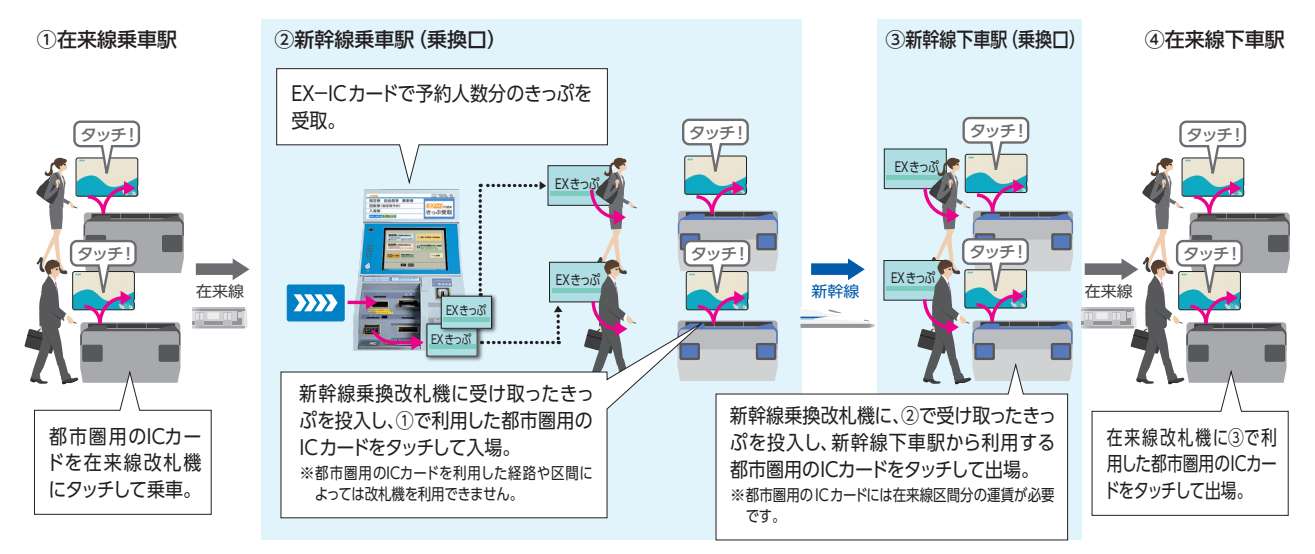

#### (2) きっぷや定期券にて在来線を利用する場合

※図は2名でEX きっぷを予約の場合で、2名ともきっぷで在来線を利用の場合

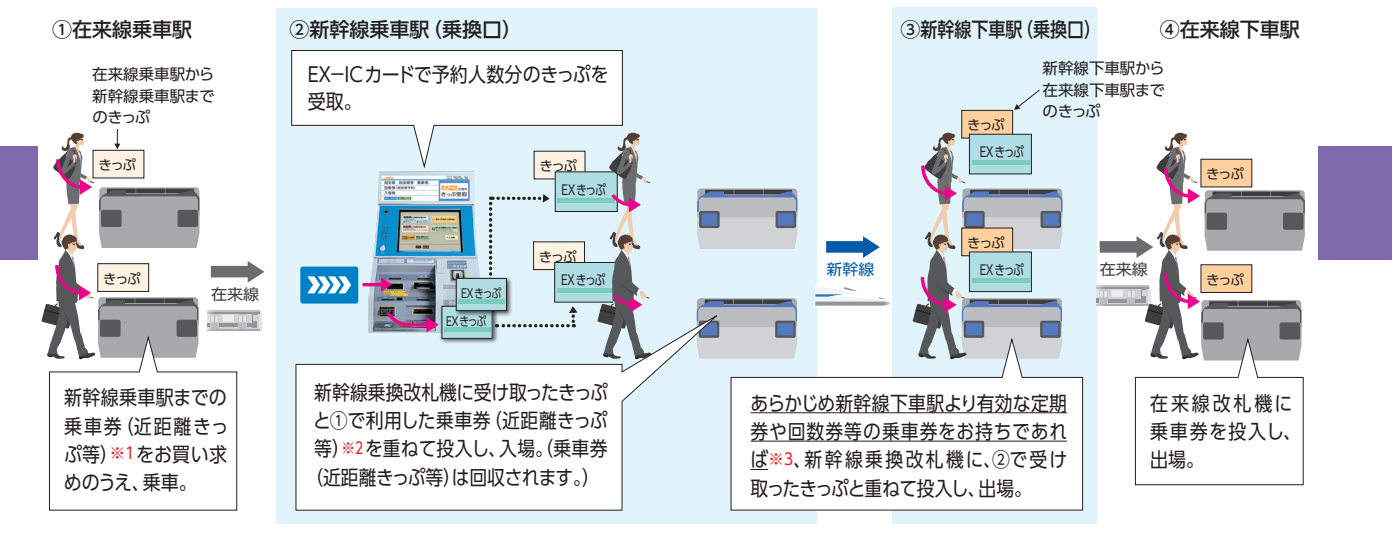

※1 新幹線乗車駅までのきっぷであることが必要です。(不足や過剰がある場合は新幹線 乗車駅(乗換口)の自動改札機を利用できません。)

※2 新幹線乗車駅まで乗車券 (近距離きっぷ等)を利用の場合で、運賃に不足がある場合 は、係員のいる窓口できっぷを受取のうえ、不足賃の精算をしてください。

#### ※3 在来線区間の乗車券をお持ちでない場合 精算所等できっぷを購入いただくか、いったん新幹線改札口から出て、改めて在来 線の乗車券を駅の券売機等で購入のうえ、在来線に乗車してください。

# ■e特急券を利用する場合

# (1)目的地までの乗車券をJR線乗車駅で購入した場合

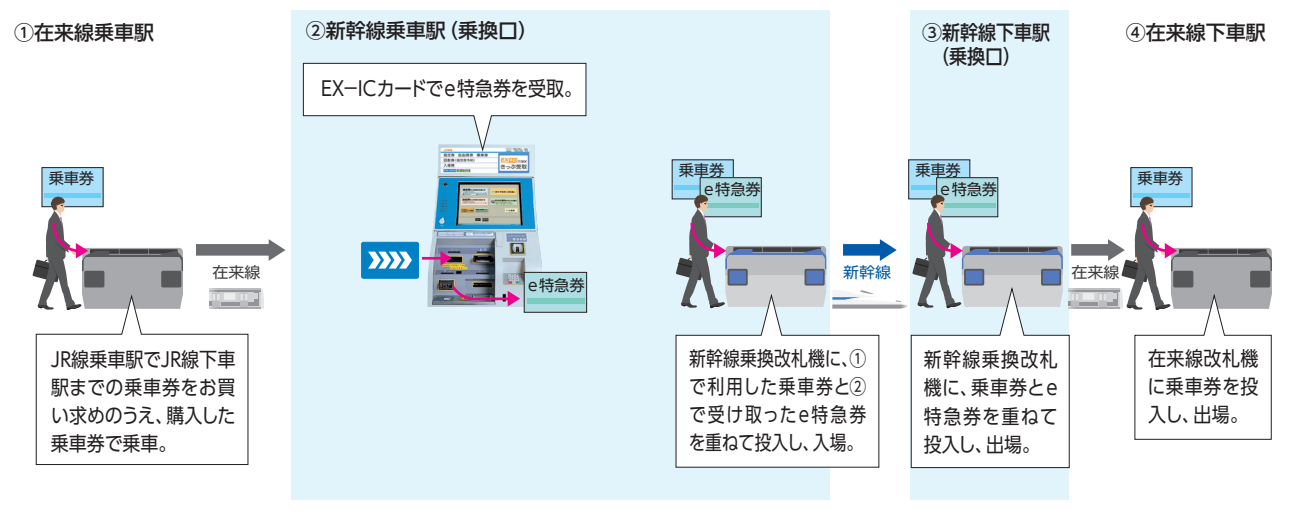

#### (2)目的地までの乗車券を新幹線乗換口で購入する場合

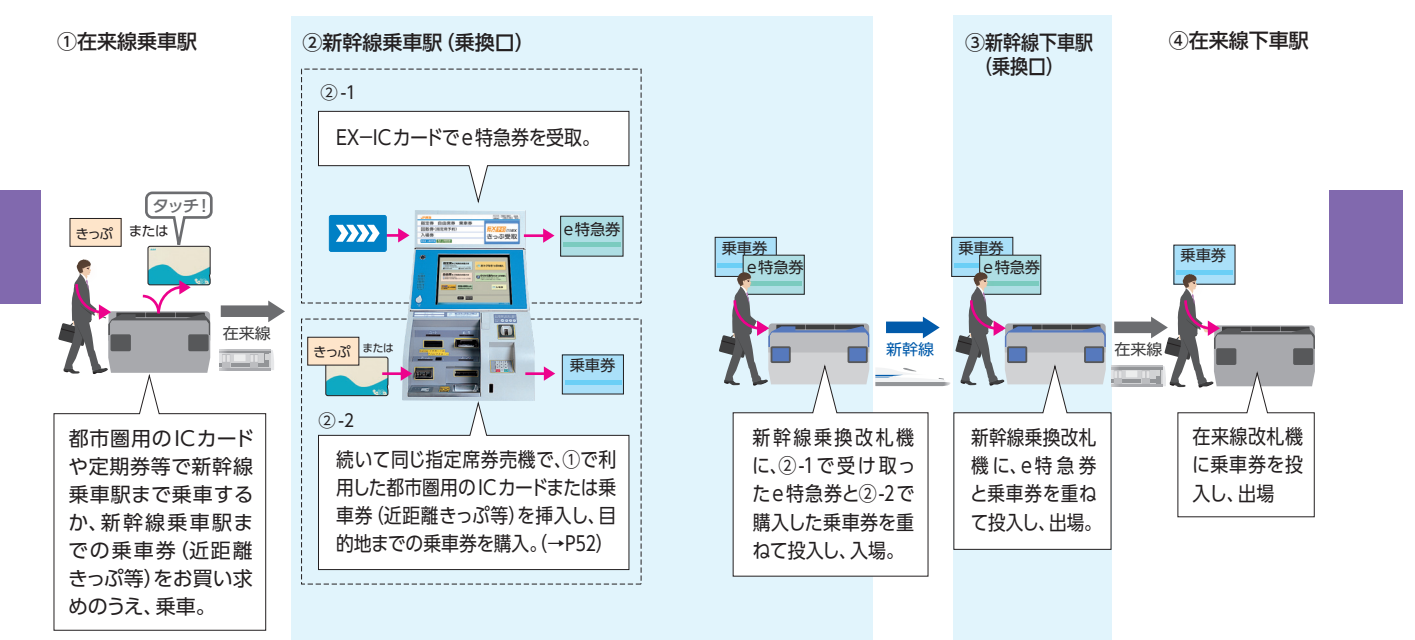

- ●考 e特急券を利用する場合で、在来線から新幹線に乗り継ぐ際は、新幹線乗車駅の乗換口では、以下のとおり目的地までの乗車券を発売します。乗車券は、お勤め先の出張・経理事務ご担当者様の指定の方法により、購入してください。
  - ●都市圏用のICカードで乗車された場合は、JR線乗車駅から目的地までの乗車券を発売します。このとき都市圏用のICカードからの残高(チャージ)引き去りはありません。JR線乗車駅を読み取り、都市圏用のICカードを次回利用できるようにする処理(出場処理)のみ行います。
  - ●新幹線乗車駅まで乗車券(近距離きっぷ等)をお買い求めのうえ、JR線を乗車された場合は、JR線乗車駅から目的地までの運賃と、乗車券(近距離きっぷ等)の金額を差し引いた額(定期券の場合は、有効区間の外端からの額)をいただき、乗車券を発売します。
    - (例)新宿~東京間(200円)の乗車券(近距離きっぷ等)を、大阪 駅までの乗車券に変更する場合 →東京駅にて、新宿(東京都区内)~大阪(大阪市内)間の 運賃8,750円から200円を差し引いた8,550円をいただき ます。 \*と記金額は、平成28年3月現在の金額です。
      - ※上記 金額は、半成 28年3月 現住の 金額 で

#### <精算について>

- ●現金での精算となります。
- ●都市圏用のICカード残高 (チャージ)によるお支払いはできません。
- (注)次の都市圏用のICカード、きっぷは指定席券売機では利用できません。係員のいる窓口を利用してください。
  - ・券売機設置駅のエリア以外から入場(JR線以外からの入場を含む。)の都市圏用のICカード
  - ・Suica FREX定期券、モバイルSuica
  - FREX、FREX パル定期券
  - ・2名以上で在来線を都市圏用のICカードで利用の場合
  - ・新幹線乗車駅まで片道101km以上のきっぷを利用の場合
  - ・小倉・博多駅まで都市圏用のICカードを利用の場合
  - ・その他、一部の区間、経路を含む利用の場合

# その他、サービスの 利用にあたって

目 次

■ご利用票…54

- ■お客様情報の変更・初期化…55
- ■緊急・重要なお知らせがあるとき…56
- ■モバイル Suicaの利用について…57
  - モバイル Suica 電話機を EX-ICカードとして登録する…57
  - モバイル Suica に関する各種手続き…63
- ■会員特典について…65
- ■その他諸手続等について…65
  - 届出事項の変更手続き等…65
  - 脱会手続き…65

# ご利用票

エクスプレス予約で東海道・山陽新幹線をご利用いただいたこと を示すものとして、次のものがあります。

■ 要 各帳票を経費精算等にご利用いただけるかどうかは、事前に会 員様ご自身でお勤め先の出張・経理事務ご担当者様へご確認 ください。

## ■ご利用票表示サービス

パソコン・スマートフォンからエクスプレス予約にアクセスし、ご利 用票を画面に表示して、印刷することができるサービスです。

※スマートフォン等から払戻をした場合や、自由席の予約を利用しなかった場合の手数 料についても、ご利用票を表示できます。

ただし、EX-ICサービスやEXきっぷ等で指定席の予約を利用しなかった場合の手数料については、ご利用票を表示できません。

#### ●表示期間

予約完了日の翌日から3ヵ月後(23:30)まで

※予約完了日当日は表示できません。

例:予約完了日が6月1日の場合→6月2日5:30~9月1日23:30の間で表示可能 ※一部の会員様の表示期間は、EX-ICカードでの乗車日もしくはきっぷやIC乗車 票受取日の翌日から、3ヵ月後(23:30)までとなります。事前に会員様ご自身で お勤め先の出張・経理事務ご担当者様へご確認ください。

#### ●表示方法

 パソコン・スマートフォンのメインメニュー「ご利用履歴・ご利 用票の発行」を選択。

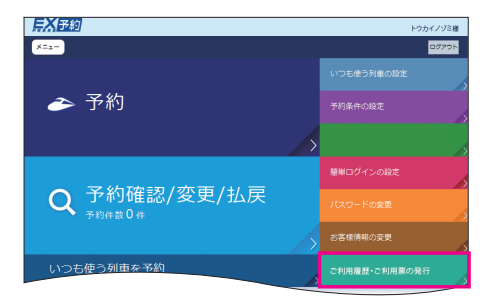

② 「Webご利用票」にチェックを入れ、照会期間を指定の上「OK 照会する」を選択。

| <b>兵X</b> 爭約                                                                                                   |                            | トウカイノゾミ様                                      |
|----------------------------------------------------------------------------------------------------|----------------------------|-----------------------------------------------|
| メニュー ご利用現然・鎮収書の発行                                                                                              |                            | D9791                                         |
| 服会範囲構成                                                                                                    |                            |                                               |
| <ul> <li>Webご利用票</li> <li>weigt#bolgs.fml/totast.</li> <li>エクスプレス特別はRoクレジットカー<br/>例などで購入された内容は素をされま</li> </ul> | Костявариаланана.<br>2А.). | ご覧内<br>- 2823-758 (8239を28く) の場合を588<br>てきます。 |
| 昭会期間(2015年6月25日~2015                                                                                           | 年9月24日)                    |                                               |
|                                                                                                    |                            |                                               |
|                                                                                                    |                            |                                               |
|                                                                                                    |                            |                                               |

③表示可能な予約の一覧が表示されるので、ご希望の予約について、「ご利用票表示」を選択。

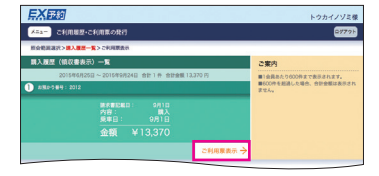

④ご利用票が表示されるので、宛名欄に任意の文字を入力。 印刷する際は、「印刷」ボタンを選択。

※表示可能期間内であれば、表示回数に制限はありません。

| enner-ennerit                    |         |                                       |                      |                                   |               |                                 |       |
|----------------------------------|---------|---------------------------------------|----------------------|-----------------------------------|---------------|---------------------------------|-------|
| ※会影調道状>購入展開一覧>29回覧表示             |         |                                       |                      |                                   |               | 810 215                         | 49420 |
| No. 21024905<br>エクスプレス予約<br>ご利用票 |         | ご案内<br>■wee<br>目の目日:<br>■正正の<br>その形の目 |                      | こ利用度<br>SALES SLP AND RECEPT      |               | 東海市市市市内<br>Central Japan Falsey |       |
| AREA 2015694(258 -W-9            |         | B. 6.755                              | RS NOT               | ○○株式会社                            |               |                                 |       |
|                                  |         |                                       |                      | トウカイノゾミ                           |               |                                 |       |
|                                  |         |                                       | AMAY 281             | 2012                              |               |                                 |       |
| 8889 CAOROR ROOM 0012            |         |                                       | 200 Carlo            | O-1-C18000-2000-20008-20008-20008 |               |                                 |       |
| 金額計 ¥13,370                      |         |                                       | MP. now              | ¥13,370                           | 98.           | 87505628                        |       |
|                                  | _       |                                       | SALE AND ARE         | 2015/48/018                       | Set Proswerve | 201549/818                      |       |
|                                  | 60.00 → |                                       | 2005.0 <sup>10</sup> | otal#<br>東京 →新大阪                  |               | ¥13.370                         | IC    |

# ■ICご利用票 (座席のご案内)

EX-ICカードで乗車の際、新幹線改札入場時に改札機から出力されます。(→P42)

#### ■ご利用票

きっぷやIC乗車票 (→P28)の 受取時に右の様式の「ご利用 票」をお渡します。 

# お客様情報の変更・初期化

#### ■お客様情報の変更

●会員登録時に設定されたメールアドレス、電話番号、メールサービスの要否を変更および追加できます。 ※メールアドレスは、3つまで登録できます。

#### 【変更方法】

メインメニュー [お客様情報の変更] – [確認画面へ]
 (携帯電話は [変更])

#### ■お客様情報の初期化

●本サービスにご登録いただいている電話番号、メールアドレス、 パスワード等の情報を初期化し、会員登録前の状態に戻すことができます。 ※初期化としても予約は払戻されません。

※脱会をご希望の場合はP65をご覧ください。

## 【初期化方法】

 ・
 メインメニュー [お客様情報の変更] - [会員登録の初期化へ]

 (携帯電話は [会員登録の初期化])

# 緊急・重要なお知らせがあるとき

列車に大幅な遅れが発生しているとき等、エクスプレス予約をご 利用いただく際に重要な情報は、エクスプレス予約サイトの以下の 画面にてお知らせします。

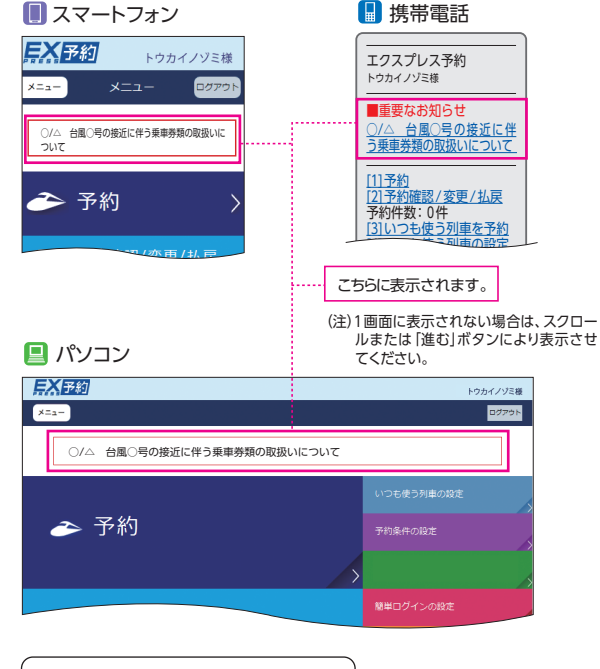

ご案内の例

●列車の遅れや運休、払戻の情報 ●システムメンテナンス予定

●システムメノテノノスアル

# モバイルSuicaの利用について

EX-ICサービスでは、モバイル Suica 電話機をEX-ICカードとし て登録することができます。

- ●モバイル Suica で在来線を利用する場合は、EX-ICカードと重 ねて新幹線改札機を通過することはできません。
- ●モバイルSuica電話機をEX-ICカードとして登録し、モバイル Suicaのみで新幹線改札機を通過してください。
- ●モバイルSuica電話機で入場し、EX−ICカードで出場するなど、 入場と出場を異なる媒体で新幹線改札機を通過することはでき ません。いずれか1つの媒体で入場と出場してください。

重要 モバイル Suica 電話機による EX-IC サービスの利用可否 については、お勤め先の出張・経理事務ご担当者様へ事前 にご確認ください。

# モバイルSuica電話機をEX-ICカードとして登録する 跳

- ●以下の手順により登録を行ってください。
- (1) あらかじめ「モバイルSuica」の会員となることが必要です。 ※「モバイルSuica」のご利用には、所定の年会費が必要です。

モバイルSuicaのサービスについて詳しくは、JR東日本の ホームページ http://www.jreast.co.jp/mobilesuica/ 等にてご確認ください。

- (2) モバイルSuicaアプリメニューから「エクスプレス予約 (JR東海)」を選択します。
- (3) 画面の案内に従って、クレジットカード情報(クレジットカード 番号、カード有効期限、生年月日)の入力と、利用特約への同 意を行えば登録手続完了です。(詳しくは次ページ参照)

#### 重要 この登録には、登録料等は必要ありません。

※E予約専用会員様は「ビュー・エクスプレス特約」のお申込は不要です。 (「ビュー・エクスプレス特約」は、ビューカード会員様がエクスプレス予約のご利用をご希望の際にお申込いただくものです。お申込には、別途エクスプレス予約の年会費1,080円(税込)が必要となります。)

国要 電話機の登録にあたり、会員様の特定のためにクレジット カード番号を入力していただきますが、これによりモバイル Suicaの決済クレジットカード等は変更となりません。

●登録手続完了後は、EX−ICサービスを予約すると、EX−ICカードに 加えて、モバイルSuica電話機で、新幹線改札機を利用できます。 ※モバイルSuica電話機の登録後も、EX−ICカードで新幹線改札機を通過すること ができます。

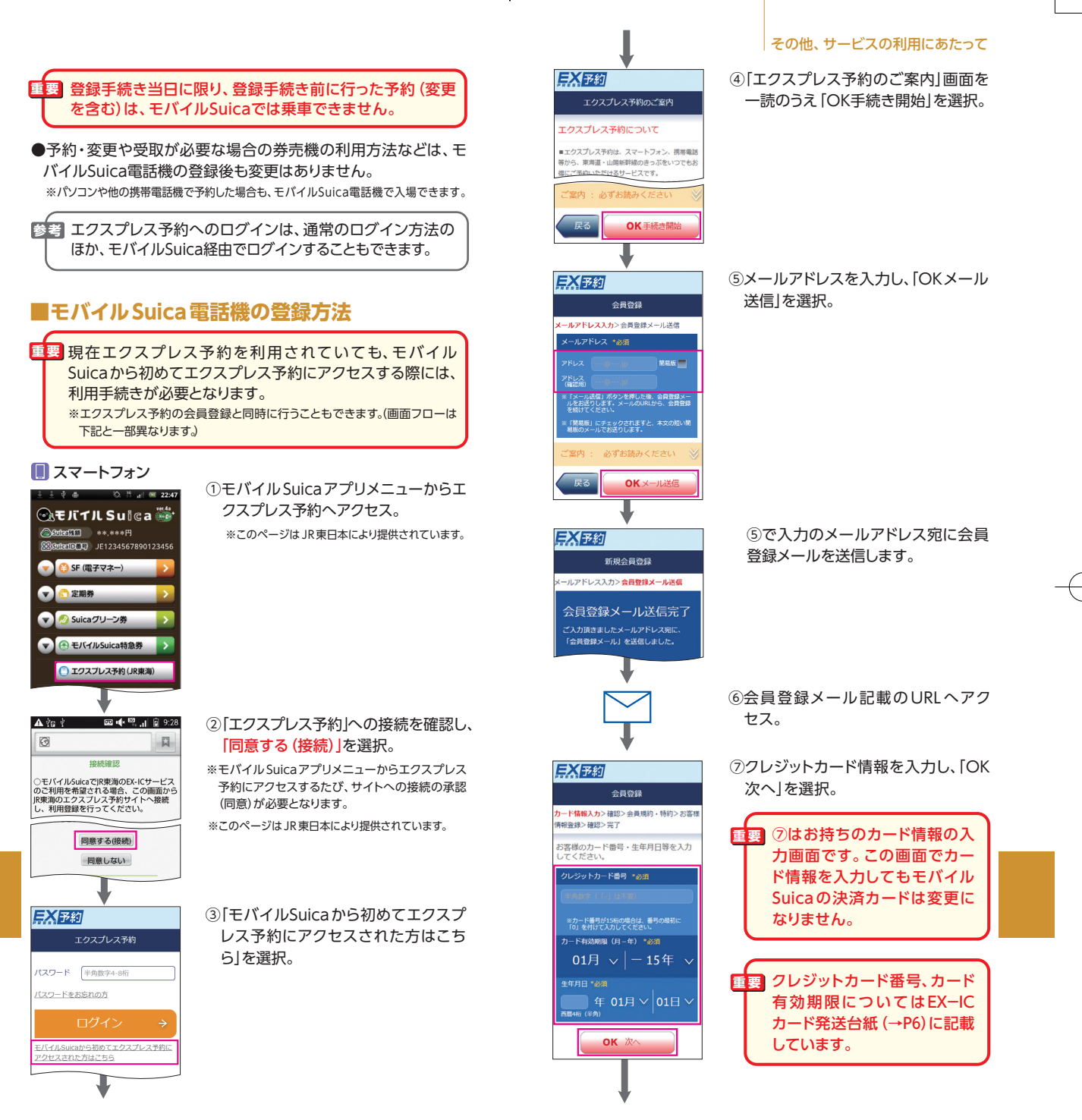

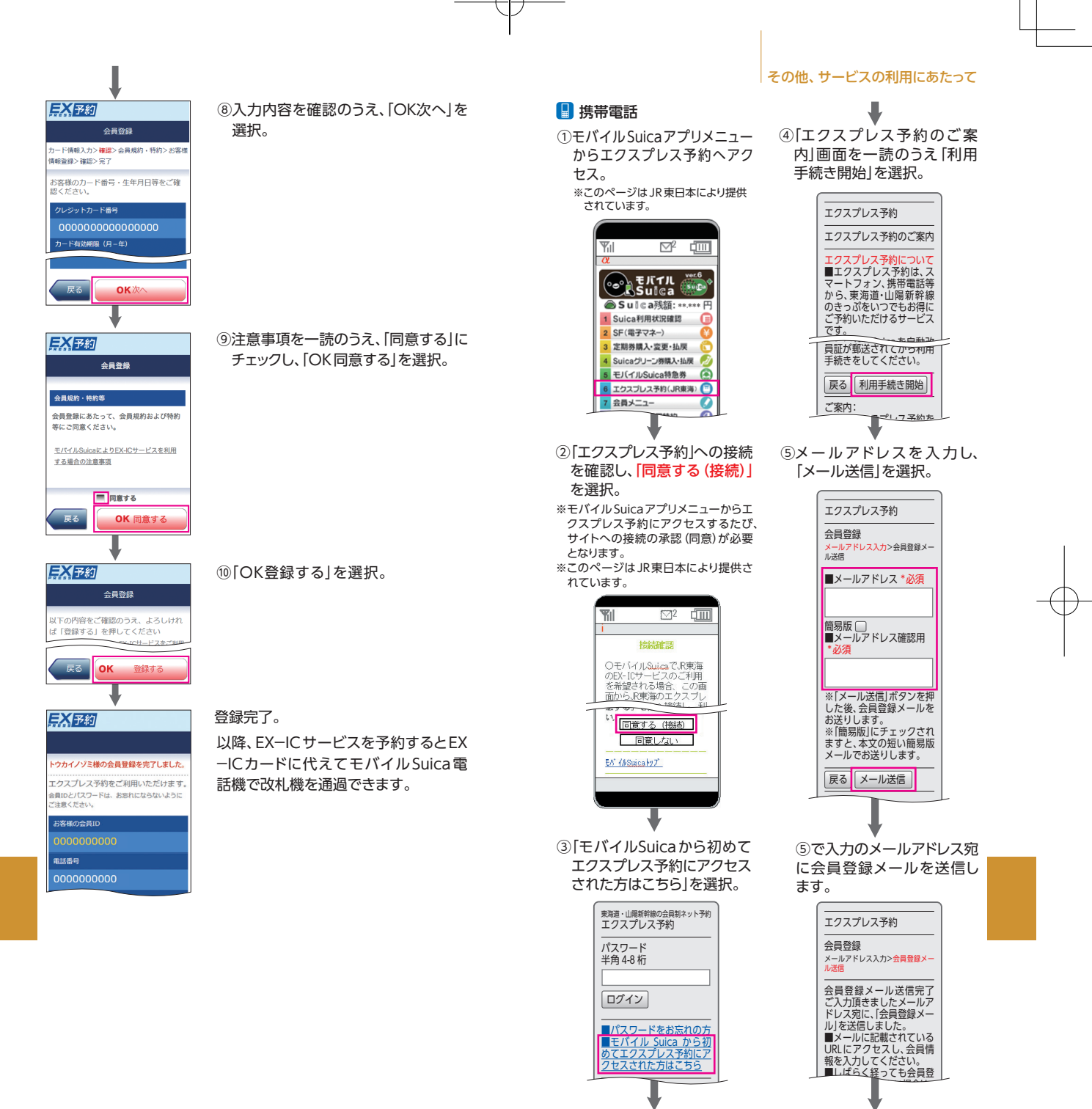

その他、サービスの利用にあたって

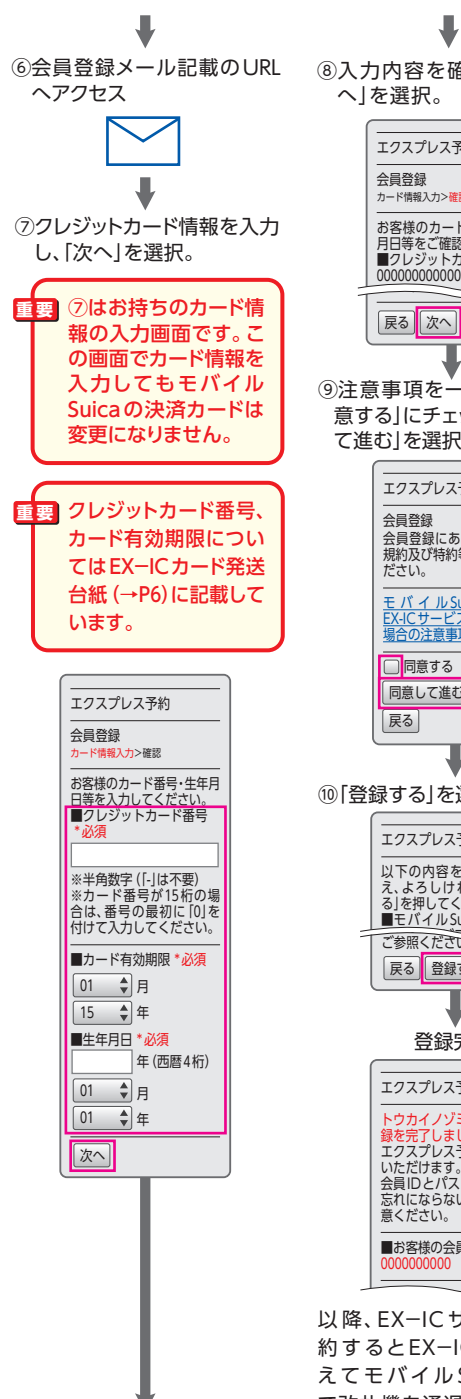

⑧入力内容を確認のうえ「次 エクスプレス予約 カード情報入力>確認 お客様のカード番号・生年 月日等をご確認ください。 ■クレジットカード番号 000000000000000000 ⑨注意事項を一読のうえ、「同 意する」にチェックし、「同意し て進む|を選択。 エクスプレス予約 会員登録にあたって、会員 規約及び特約等にご同意く <u>モバイルSuicaにより</u> EX-ICサービスを利用する 場合の注意事項 同意して進む 10 [登録する]を選択。 エクスプレス予約 以下の内容をご確認のう え、よろしければ「登録す る」を押してください ■モバイル Suicaにより、 ご参照ください。 戻る 登録する 登録完了。 エクスプレス予約 トウカイノゾミ様の会員登 エクスプレス予約をご利用 会員IDとパスワードは、お 忘れにならないようにご注 ■お客様の会員ID 以降、EX-ICサービスを予

約するとEX-ICカードに代 えてモバイル Suica 電話機 で改札機を通過できます。

# モバイルSuicaに関する各種手続き この

# ■モバイルSuica電話機を機種変更した場合

①携帯電話を機種変更した際は、はじめに「モバイルSuica」の 機種変更手続きを行ってください。

※手続きは、モバイル Suica アプリメニューの「会員メニュー」から行えます。 詳しくは、JR東日本の「モバイル Suica」に関するご案内を確認してください。

②その後、新しい電話機でモバイルSuicaアプリメニューから「エ クスプレス予約(JR東海)」にアクセスしてログインすると、「機 種変更登録確認」画面が表示されますので、画面に従い登録を 行ってください。

【ご注意】

- 機種変更前の携帯電話機による乗車は、「モバイルSuica」の機 種変更手続きを行った時点で行えなくなります。
- 機種変更より前に予約を行った場合、変更当日は、原則、機 種変更後のモバイル Suica 電話機では乗車できません。その場合は、モバイル Suica 電話機の代わりにEX-ICカードを利用するか、東海道・山陽新幹線各駅の指定席券売機等で、EX-ICカードによりIC乗車票(→P28)を受取のうえ乗車してください。

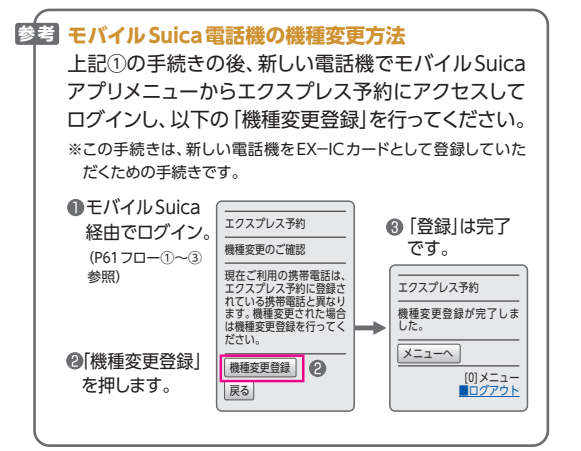

# ■モバイルSuica電話機の登録を解除する場合

#### ①モバイルSuicaを退会する場合

モバイルSuicaを退会すると、モバイルSuicaの登録も解除となり、モバイルSuica電話機では、EX-ICサービスを利用できなくなります。

- ②モバイルSuicaは退会せず、モバイルSuica電話機によりエク スプレス予約利用登録のみ解除する場合
  - エクスプレス予約にログインして「会員情報の初期化」を 行うと、モバイル Suica の登録も解除となります。

●引き続き、エクスプレス予約を利用する場合は、改めて会員登録をしてください。(ご登録いただいていた「いつも使う列車の設定」「メールサービス」等の設定や「メールアドレス」を改めて登録していただきます。)

重要 以下の予約がある場合、「お客様情報の初期化」操作はで きません。

●当日乗車予定のEX−ICサービスの予約

●現在乗車中または出場処理がされていない予約

●乗車日を経過し、システム処理中の予約

### ■その他

# 参考 モバイルSuicaの注意点

以下の場合、モバイルSuicaアプリメニューからエクスプレ ス予約にアクセスして、「モバイルSuicaから初めてエクス プレス予約にアクセスされた方はこちら」を選択のうえ、画 面の案内に従って、新たに登録するクレジットカード情報を 入力し、画面に従い変更登録を行ってください。

# ●ご登録の電話機を変更する場合

(エクスプレス予約には、1台のモバイルSuica電話機し か登録できません。共有カードでモバイルSuica電話機 を使用する場合も、1台のモバイルSuica電話機しか登録 できません。)

●モバイルSuica電話機に登録したクレジットカード番号 を、別のクレジットカード番号に変更する場合 (モバイルSuica電話機は、1つのクレジットカード番号し か登録できません。)

重要 以下の予約がある場合、モバイル Suica の登録変更 はできません。

●当日乗車予定のEX−ICサービスの予約

- ●現在乗車中または出場処理がされていない予約
- ●乗車日を経過し、システム処理中の予約

●モバイル Suica 電話機をEX−ICカードとして登録する場合のよく あるご質問はエクスプレス予約ホームページ (https://expy.jp/)をご参照ください。

# 会員特典について

エクスプレス予約会員様の特典として、JR東海グループやJRホ テルグループでの優待割引、駅レンタカー優待割引等の特典を 用意しています。詳しくはエクスプレスカードホームページ (https://expresscard.jp/)をご確認ください。

# その他諸手続等について

## 届出事項の変更手続き等

- ●暗証番号が分からなくなった場合は、「JCBカスタマーサービ ス部」(→巻末)へご連絡ください。
- ●姓名等が変更となる場合 お勤め先の出張・経理事務ご担当者様にご連絡ください。

# 脱会手続き

- ●脱会される場合は、お勤め先の出張・経理事務ご担当者様にご相談ください。
- ●脱会手続き後は新たな予約はできませんが、脱会後も予約が ある場合は、引き続き、EX−ICカードをタッチして乗車いただ けます。

#### memo

# よくあるご質問

目次

EX-ICカード…68

予約…69

乗車·下車…69

異常時の取扱い…72

FAQ(よくあるご質問)は、ホームページ(https://expy.jp/) でもご案内しています。

# EX-ICカード 🎇 💥 💥 EX-IC

#### EX-ICカードで乗車できないのですが。

- 次のようなケースが考えられます。
  - 改札通過時にEX−ICカードの読み取りが確実に行われなかった
  - EX-IC サービスをご予約いただいていない (EX きっぷや e特 急券等のきっぷでご予約いただいている)
- EX-ICサービスをご予約いただいたものの、EX-ICカードにより乗車できないご予約であった(→P28)
- →ご乗車ができない場合は、EX-ICカードの状態やご予約内容の 確認のため、東海道・山陽新幹線各駅のきっぷうりば、改札窓口 までお申し出ください。EX-ICカードの状態を確認させていた だき、カードの処理やIC乗車票 (→P28)の発券などをさせてい ただきます。
- パスケースに、都市圏用のICカードが複数枚入っている場合 や、IC免許証等のICチップ入りのカードが一緒に入っている 場合、スマートフォンと一緒にタッチした場合は、ご利用いた だけないことがございます。
- ●上記にあてはまらない場合は、EX−ICカードの不具合である可能性がありますので、再発行の手続き(次項参照)が必要です。

#### EX-ICカードの再発行手続きをしたいのですが。

#### ■EX-ICカードを紛失した場合

- ●EX-ICカードの紛失、盗難等された場合は、「エクスプレスICカード紛失盗難デスク」(→巻末)までご連絡ください。
- ●再発行の手続きについては、出張・経理事務ご担当者様にご連絡ください。
- ●再発行手数料として、1,080円(税込)を申し受けます。再発行手数料は、再発行の手続き受付が完了した日(お申し出の日とは限りませんのであらかじめご了承ください。)をもって、クレジットカード番号により引き落としさせていただきます。

# ■EX−ICカードの不具合等による場合

- ●EX-ICカードの不具合等により、現在お持ちのカードと交換させていただく場合は、手数料はいただきません。
- ※不正利用を原因とする場合や故意にEX-ICカードを破損した場合には再発行手 数料1,080円(税込)を申し受ける場合があります。
- ●再発行の手続きについては、出張・経理事務ご担当者様にご連絡ください。
- ●交換対象のEX−ICカードは、再発行カードに同封の専用封筒に てご返却いただきますので、大切に保管してください。
- ●新しいEX-ICカードが到着するまでの間、EX-ICカードでの乗 車、IC乗車票の受取ともにできない場合は、元のEX-ICカード をお持ちのうえ、ご乗車の際に駅係員にお申し出ください。

### ■EX−ICカードの印字内容に変更が生じた場合

●クレジットカード情報の変更手続完了後、EX-ICカードの変更手 続きが必要となります。手続きについては、出張・経理事務ご担当 者様にご連絡ください。

#### 予約

#### エクスプレス予約と他のきっぷを併用して、九州新幹線に 乗り継ぐ場合はどうしたら良いですか?

●東海道・山陽新幹線と九州新幹線を跨ってご乗車される場合は、 あらかじめ乗車前にJR東海・JR西日本の指定席券売機もしくは 主な駅の窓口でエクスプレス予約のきっぷを受取のうえ、ご乗車 ください。また、EX−ICサービス (IC乗車サービス)をご利用に なる場合は、東海道・山陽新幹線 (東京~博多)各駅の新幹線自 動改札機で入場および出場 (タッチ)が必要となりますのでご 注意ください。。

#### 乗車・下車

予約した駅と異なる駅からEX-ICカードで 乗車することはできますか?

●EX-ICサービスでご予約いただいた区間の発駅以外の駅から、 EX-ICカードによりご乗車いただくことはできません。途中駅か らの乗車をご希望の場合、ご乗車前にスマートフォン等により乗 車区間を変更してください。

※東京駅発の予約にかぎり、品川駅からEX-ICカードによりご乗車いただくことができます。 (品川駅発のご予約をされた場合は、東京駅から乗車いただくことはできません。)

●書 乗車前にご予約区間の変更ができない場合、指定席券売機等でに乗車票(→P28)をお受け取りいただければ、途中駅からの乗車はできます。この場合、IC乗車票記載の区間の代金はお支払済のため差額の返金は致しかねますのでご了承下さい。

#### 予約した列車より先の列車に乗車したり、 後の列車に乗車することはできますか?

- ●エクスプレス予約は、予約した列車の発車時刻前かつEX-ICカー ドでの改札入場前またはきっぷ等の受取前であれば、何度でも手数 料なしで列車を変更していただけます。予定が変更となった場合は、 あらかじめ列車を変更いただくことをおすすめします。
- ●やむをえず、予約した列車より先の列車にご乗車いただく場合 や、予約した列車に乗り遅れた場合は、乗車日当日にのみ、ご 予約と同じ区間の自由席をご利用いただけます。
  - ※IC早特など、予約された列車以外にはご乗車できない商品の場合は、自由席も含 め、他の列車には乗車できません。他の列車に乗車された場合は、車内にて改め て、特急料金、グリーン料金が必要になります。

#### EX-ICサービスで乗車開始後、 途中の駅で下車することはできますか?

- ●やむをえず途中下車される場合、前途の区間は放棄いただくことなります。返金は致しかねますのでご了承下さい。
- ●エクスプレス予約は、予約した列車の発車時刻前かつEX-IC カードでの改札入場前またはIC乗車票(→P28)の受取前であれ ば何度でも手数料なしで予約変更できるので、あらかじめ実際 にご利用になる区間に変更されることをおすすめします。
- ●2個以上の列車を乗り継ぐ予約をされた場合、乗継駅では途中 出場できません。(改札口から出ることはできません。)出場され る場合は、乗継駅で行程を区切ってご予約ください。

#### 新幹線に乗車する駅の在来線改札口から入場して、 新幹線に乗車したいのですが。

- ●東京駅丸の内側の改札口から入場して新幹線にご乗車になる場合など、在来線にご乗車にならないときも、以下の方法により、 在来線改札内を通過いただけます。
- <イメージ> ※図は新幹線区間をEX-ICサービスでご利用の場合

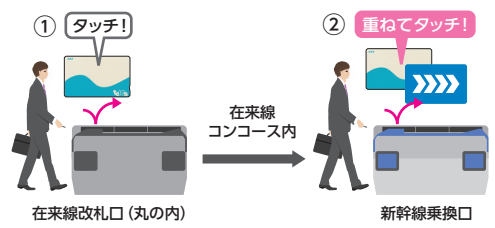

#### ①丸の内側の在来線改札機で・・・

TOICA、Suica、ICOCA等の都市圏用のICカードをタッチ。 ※都市圏用のICカードは、EX-ICカードと重ねて在来線改札機を通過することもできます。

②在来線コンコースを通って新幹線乗換口の改札機で・・・

EX-ICカードと都市圏用のICカードを2枚重ねてタッチ。

②の際、都市圏用のICカードからは、運賃を引き去りません。
 ※ただし、在来線コンコース内の通過には、都市圏用のICカードに以下の入金(チャージ)残額が必要です。
 Suicaエリア(東京〜熱海の各駅):初乗運賃相当額以上
 TOICAエリア(三島〜名古屋の各駅): 税額不要
 ICOCAエリア(米原〜広島の各駅): 1円以上
 SUGOCAエリア(小倉・博多の各駅): 10円以上

#### 《このようなご利用も可能です》 ■熱海駅などから新幹線にご乗車の際は・・・

在来線改札口からのみ新幹線改札口にお越しいただける熱海駅な どでも、同様に、<u>在来線コンコース内を通過できます。</u>

※熱海・三島・掛川・名古屋・西明石・姫路・相生・福山・三原の各駅では、EX-ICサー ビスのご予約で、都市圏用のICカードをお持ちでない場合、係員のいる改札口で お申し出いただければ、在来線コンコースをお通りいただけます。詳しくは係員 におたずねください。

- ※新幹線から在来線のコンコースを通過して出場する場合にもご利用になれます。
- ※都市圏用のICカードのエリア外となる厚狭駅の在来線改札口には、IC専用簡易 改札機が設置してあり、在来線コンコースの通過に限り、都市圏用のICカードを ご利用いただくことができます。(ただし、都市圏用のICカードでの在来線への乗 車はできません。別途乗車券をお買い求めください。)

#### 在来線と私鉄線の連絡口を通過し、 新幹線に乗車したいのですが。

#### ■品川駅で、京急線から新幹線にご乗車の場合

<イメージ> ※図は新幹線区間をEX-ICサービスでご利用の場合

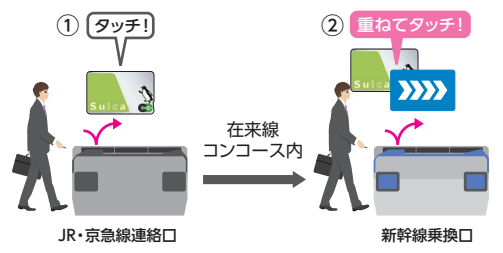

#### ①品川駅のJR・京急線連絡口の改札機で・・・

京急線を都市圏用のICカードでご利用の場合、都市圏用のIC カードをタッチ

※京急線をきっぷでご利用の場合、京急線(品川駅まで)のきっぷを投入した後、 都市圏用のICカードをタッチ。

②(在来線コンコース内を通って)新幹線乗換口の改札機で・・・ EX-ICカードと都市圏用のICカードを重ねてタッチ。

※新幹線から在来線のコンコースを通過して出場したい場合にもご利用になれます。

豊橋駅 (名鉄線⇔在来線)、名古屋駅 (近鉄線⇔在来線)のお乗継 は、ホームページ (https://expy.jp/)のFAQ (よくあるご質問) で ご確認ください。

EX-ICサービスの2つの予約を併用して、 折り返し乗車するときは?

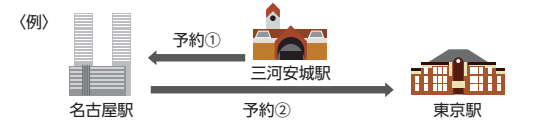

例えば三河安城駅から入場して名古屋駅まで乗車し(予約①)、折 り返して東京駅まで乗車する(予約②)場合は、一旦名古屋駅新幹 線口を出場して再入場するか、あらかじめ予約①と予約②をIC乗 車票(→P28)としてお受取のうえ、ご乗車ください。 東京駅で、東海道・山陽新幹線はEX-ICサービスを利用し、 東北・上越・北陸・山形・秋田の各新幹線を乗り継ぐには どうしたらよいですか?

東京駅の東北・上越・北陸・山形・秋田の各新幹線との乗継改札 口はご利用になれません。

お乗継の際は、一旦、東海道 (東北・上越等)新幹線の改札口を出 場してください。

# 異常時の取扱い

#### EX-IC サービスをご利用で、運休や列車の遅れなどが 発生した場合は、どうしたらいいですか?

EX-ICサービスをご利用の際、運休や列車の遅れなどが発生した場合は、原則として、EX-ICカード等により改札機または窓口にて取得した記録により、以下のとおり定められた額を乗車日の翌日以降クレジットカード番号の口座へ返金させていただきます。

#### ●列車が運転できない場合

- ●旅行を出発予定駅で取り止める場合は、EX−ICサービスの代金の全額を無手数料にて払戻します。
- ・旅行を途中で取り止める場合は、ご乗車にならない区間の運賃
   とご予約いただいた区間ごとの特定額(→P33)を払戻します。
- ※ただし、東京駅着のご予約で品川駅と東京駅との間が乗車できなくなった場合については、品川駅をそのご予約における下車駅とみなします。
- ●乗車中の列車が目的地までの途中で運転を取り止めた場合は、後続のほかの列車(東海道・山陽新幹線に限ります)にご乗車いただけます。この場合も、ご予約いただいた区間ごとの特定額を払戻しますが、グリーン車をご利用の場合の払戻額は、普通車指定席の特定額が適用されます。 新幹線下車駅の改札係員にお申し出ください。
- ※ただし、東京駅着のご予約で品川駅と東京駅との間が乗車できなくなった場合については、品川駅をそのご予約における下車駅とみなします。
- ●このほか、ご予約いただいていた出発駅まで無料でお戻りになることもできます。この場合も、EX−ICサービスの代金の全額を無手数料にて払戻します。
- ●列車が遅れた場合
  - 列車が到着時刻より2時間以上遅れた場合は、ご予約いただいた区間ごとの特定額を払戻しますが、グリーン車をご利用の場合の払戻額は、普通車指定席の特定額が適用されます。
- ●その他
  - このほか、当社が約款等、別に定めるところにより、収受した EX-ICサービスの代金の一部を払戻することがあります。
     ※約款等に定めのない、運転の取り止めや列車の遅れ等に伴い会員様に発生した 不利益等については、その理由を問わず、当社はいっさいの責任を負いません。
  - 列車の大幅な遅れや運休、きっぷの払戻など、異常時の際のお 取扱いについては、エクスプレス予約サイト等でご案内いたし ます。(→P56)

### お問い合わせ先

#### エクスプレス予約・EX-ICサービスに関するお問い合わせ

●エクスプレス予約、EX−ICサービスのご利用方法、 JR東海でのご利用について

#### エクスプレス予約カスタマーセンター

[会員専用] **200 0120-417-419** \*\*このフリーダイヤルでは、一部のIP電話、海外からはご利用になれません。 営業時間 5:30~23:30 (年中無休)

#### EX-ICカード

- ●EX-ICカードの発行状況について エクスプレスICカードデスク
  - [会員専用] 000 0120-1485-80 \*\*このフリーダイヤルでは、IP電話、海外からはご利用になれません。

営業時間 9:00~17:00 (12/30~1/3休)

●EX−ICカードの紛失・盗難について

#### エクスプレスICカード紛失盗難デスク

[会員専用] 2020-1485-79 \*このフリーダイヤルでは、IP電話、海外からはご利用になれません。 営業時間 24時間 (年中無休)

#### クレジットカード情報

●クレジットカード番号の発行について JCBカスタマーサービス部 [会員専用] ☎0422-40-8151 営業時間 平日9:00~17:00

カードに関するサービス全般的なお問い合わせ
 JCB法人デスク

#### **EXECUTE INCOMPANY INCOMPANY INCOMPANY**

- ●クレジットカード紛失・盗難の際のお問い合わせ
- ■クレシットカート初天・盗無の際のの向い合わ JCB紛失恣難デスク

# **20120-794-082**

営業時間 24時間(年中無休)

※電話番号は、お間違いのないようおかけください。
※一部の電話機で利用できない場合があります。

を著 EX-ICカードまたはクレジットカード番号の再発行のお手続き は、お勤め先の出張・経理事務ご担当者様にご連絡ください。

ジ書「モバイル Suica」に関するお問い合わせ
 ●モバイル Suica コールセンター ☎048-645-7007
 営業時間 7:00~23:00 (年中無休)